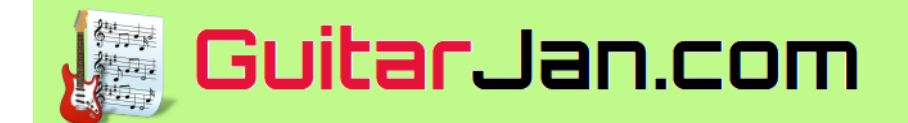

# Alles voor de gitarist van nu

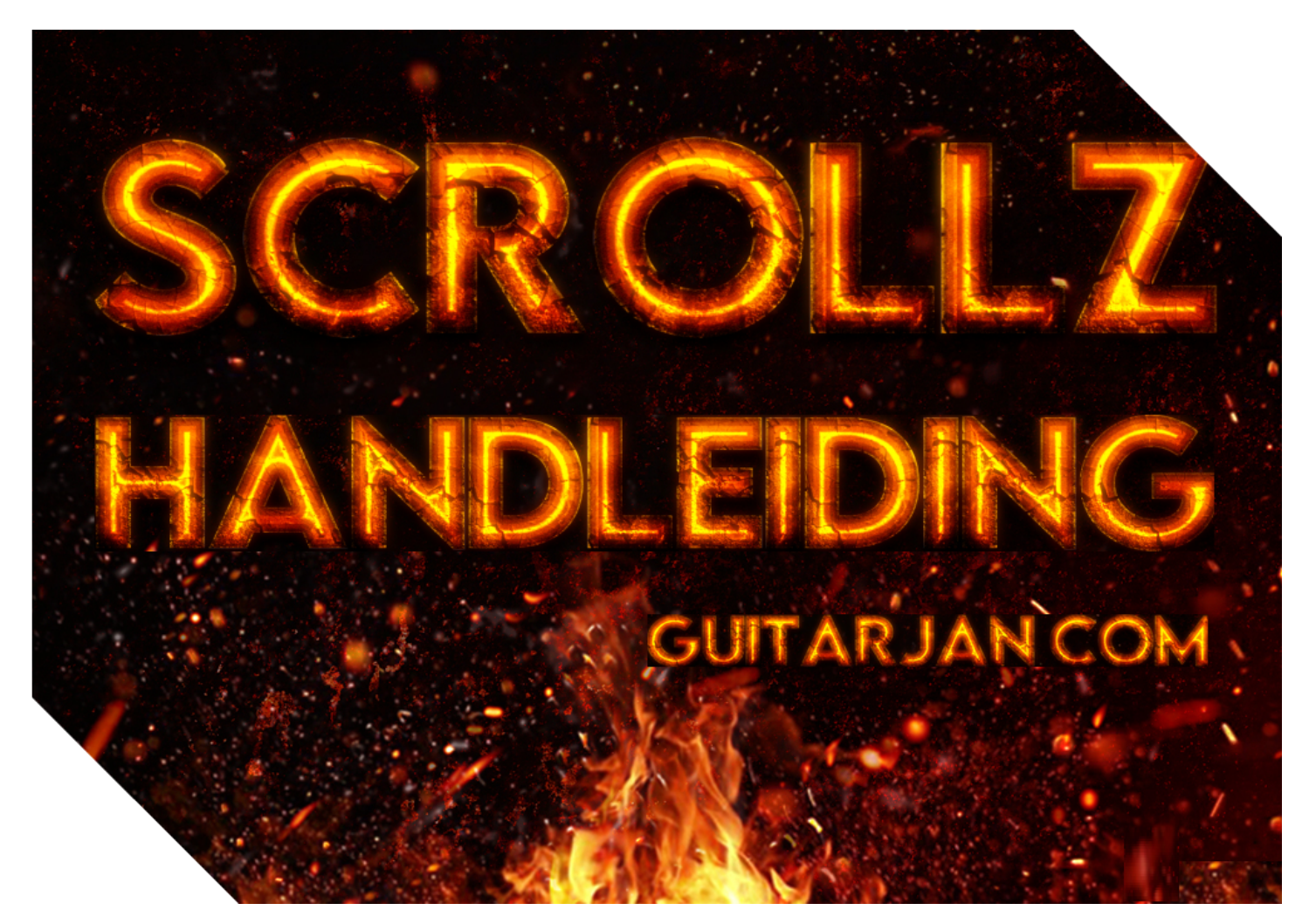

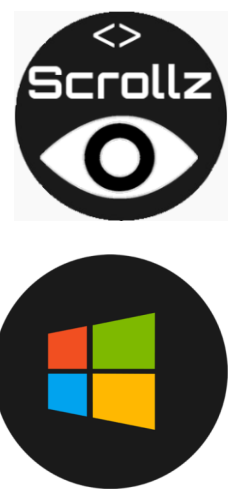

GuitarJan.com © 2025 v. 5.0

# Inleiding

De "**Scrollz**" applicatie heeft een meervoudige functie. In eerste instantie is de applicatie bedoeld om partituren, tabulaturen en muzieknummers met akkoordenschema's, in een door de gebruiker gewenst tempo, over het scherm te schuiven (scrollen), zodat je mee kunt spelen met je instrument, meezingen, of simpelweg om muziek te bestuderen. Je kent dit principe ongetwijfeld van veel websites op het internet.

Daarnaast echter kan "**Scrollz**" ook backing tracks bij partituren laden, of video's laten zien. Een krachtige andere optie van "**Scrollz**" is, dat het een veelheid aan andersoortige bestandstypen kan laden, zoals PDF, web, musicxml en tekstbestanden.

"Scrollz" is een online applicatie, gestuurd vanuit de website van GuitarJan.com. Op onze website vind je een database met daarin alle mogelijke bestanden die je in de "Scrollz" applicatie kunt gebruiken. De database wordt periodiek aangevuld met nieuwe bestanden, blijf dus vooral onze website bezoeken. Daarnaast publiceren we uiteraard in onze regelmatig uitgegeven nieuwsbrief, wanneer er weer nieuwe updates zijn. Zorg dus vooral dat je ook voor de nieuwsbrief bent aangemeld.

Omdat de muziekbestanden die je in "**Scrollz**" kunt gebruiken op je computer of laptop staan is het verstandig, om een doordachte mappenstructuur op je systeem aan te leggen, zeker als in de toekomst duizenden bestanden voor deze applicatie ter beschikking worden gesteld. Hoe je dit wilt doen, kun je helemaal zelf bepalen. We leggen dat in deze handleiding verder uit.

"Scrollz" is een online applicatie die het best werkt als deze wordt gebruikt in de Google Chrome browser, waarbij Javascript toegestaan/geactiveerd moet zijn. We hebben de applicatie met verschillende browsers getest, de Apple Safari browser is het minst geschikt om deze applicatie te gebruiken.

We wensen je veel speel- en studieplezier met deze eenvoudige maar krachtige applicatie. Mocht je opbouwende kritiek, wensen of vragen hebben, gebruik de mail-optie op onze website.

GuitarJan.com

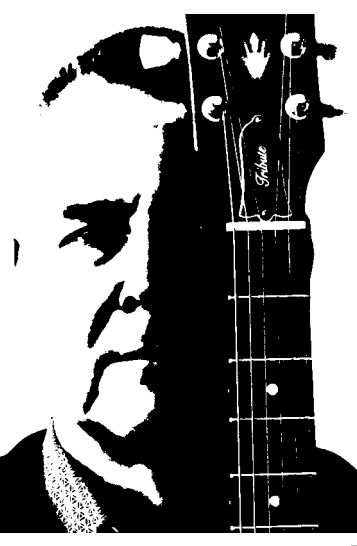

# Inhoudsopgave

| Inleiding en inhoudsopgave                     | 1  |
|------------------------------------------------|----|
| Online omgeving                                | 5  |
| Minimale systeem vereisten                     | 5  |
| Starten van de applicatie                      | 5  |
| Support en help-functies, handleidingen        | 6  |
| Doordachte mappenstructuur                     | 6  |
| Gebruik click-and-go bundel                    | 7  |
| Database structuur op de website               | 8  |
| De gebruikersinterface                         | 9  |
| De applicatie starten                          | 9  |
| Knoppen en pictogrammen                        | 10 |
| Hoofdscherm met functionele opties             | 10 |
| Partituur/tabulatuur opties                    | 11 |
| Overige externe bestandsopties                 | 11 |
| Ondersteunende opties                          | 12 |
| Functies bij subapplicaties                    | 12 |
| "Magic Button" submenu                         | 13 |
| "Magic Button" submenu » FretGeniuz            | 13 |
| "Magic Button" submenu » ChordGeniuz           | 14 |
| "Magic Button" submenu » LeftHandGeniuz        | 15 |
| "Magic Button" submenu » BarréGeniuz           | 16 |
| Subapplicatie MusicXML                         | 18 |
| Menu opties                                    | 19 |
| Gebruik van sneltoetsen in de subapplicatie    | 22 |
| Bestandsformaten                               | 23 |
| Bestandstypen die gebruikt kunnen worden       | 23 |
| Het GJMX bestandsformaat                       | 23 |
| Het GJCH bestandsformaat                       | 24 |
| Integratie "MusicXML" bestandsformaat          | 25 |
| De functionaliteit van GJINF bestanden         | 27 |
| De catalogusfunctie                            | 28 |
| De structuur van de catalogus                  | 28 |
| How to                                         | 31 |
| SCROLLZ catalogus (.GJINF bestand) • methode 1 | 31 |
| SCROLLZ catalogus (.GJINF bestand) • methode 2 | 32 |
|                                                | 2  |

| Partituren/tabulaturen (.GJMX bestand)              | 33 |
|-----------------------------------------------------|----|
| Partituren/tabulaturen (.MusicXML / GJmusX bestand) | 34 |
| Songs met akkoorden (.GJCH bestand)                 | 35 |
| Audio bestanden (.MP3/.MP4 bestand) • methode 1     | 36 |
| Audio bestanden (.MP3/.MP4 bestand) • methode 2     | 37 |
| Video bestanden (.MP4 bestand) • methode 1          | 38 |
| Video bestanden (.MP4 bestand) • methode 2          | 39 |
| Tekstbestanden (.TXT bestand)                       | 40 |
| E-boeken "Songboek" en "Support" (.PDF bestand)     | 41 |
|                                                     |    |

Tot slot

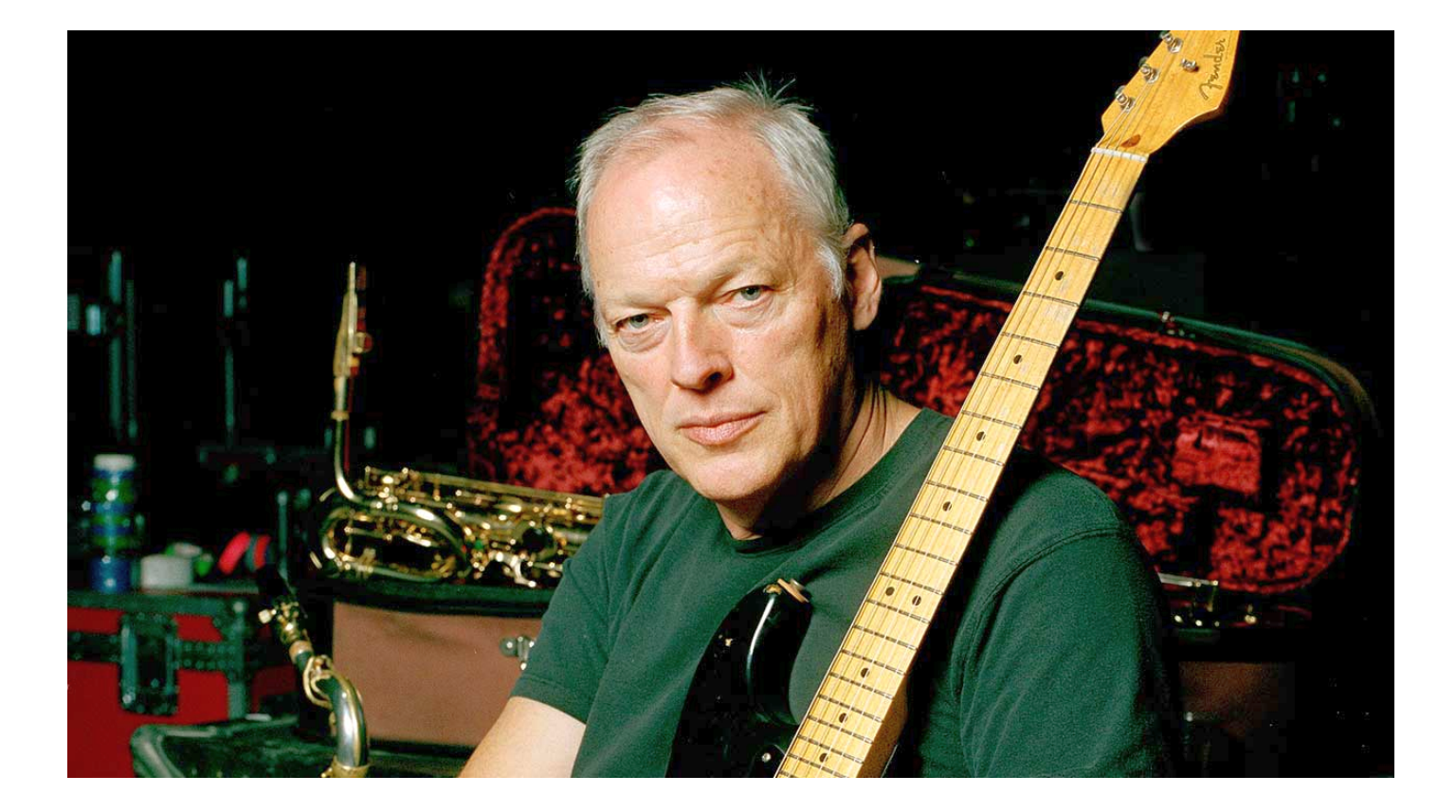

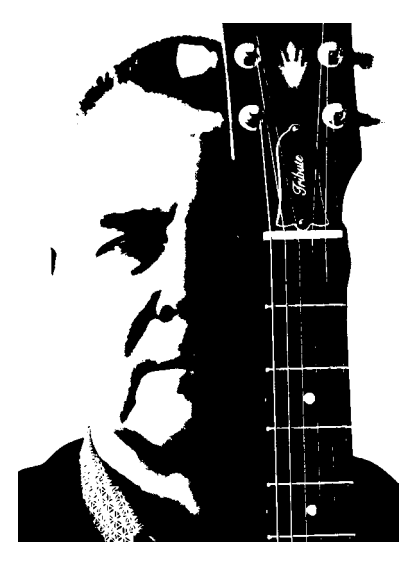

Waarom spelen we gitaar? Deze quote van David Gilmour (Pink Floyd) verklaart het helemaal.

It's a magical thing, the guitar. It allows you to be the whole band in one, to play rhythm and melody, sing over the top. And as an instrument for solos, you can bend notes, draw emotional content out of tiny movements, vibratos and tonal things which even a piano can't do.

GuitarJan.com

# **Online omgeving**

## Minimale systeem vereisten

- Systeemsoftware: Windows 10 of hoger
- Browser: Google Chrome vanaf versie 137x
- JavaScript: moet geactiveerd zijn
- Processor: 1 gigahertz (GHz) of sneller
- Geheugen: ten minste 4 GB RAM
- Vrije schijfruimte: ten minste 30 GB bij gebruik volledige "bundel"-optie
- Schermresolutie: bij voorkeur zo hoog mogelijk, Quad-HD 2560x1440 pixels. Ook: Full-HD 1920x1080 pixels, 1366x768 of 1280x1024 pixels.
- Internet connectie: noodzakelijk om additionele bestanden te downloaden

## Starten van de applicatie

De Scrollz applicatie is kosteloos, en wordt gestart vanaf het hoofdmenu van de **GuitarJan.com** website. Hieronder zie je, dat je de online SCROLLZ toepassing bereikt door het menupad **Songs & Solo's** | **Scrollz • Online App** te volgen.

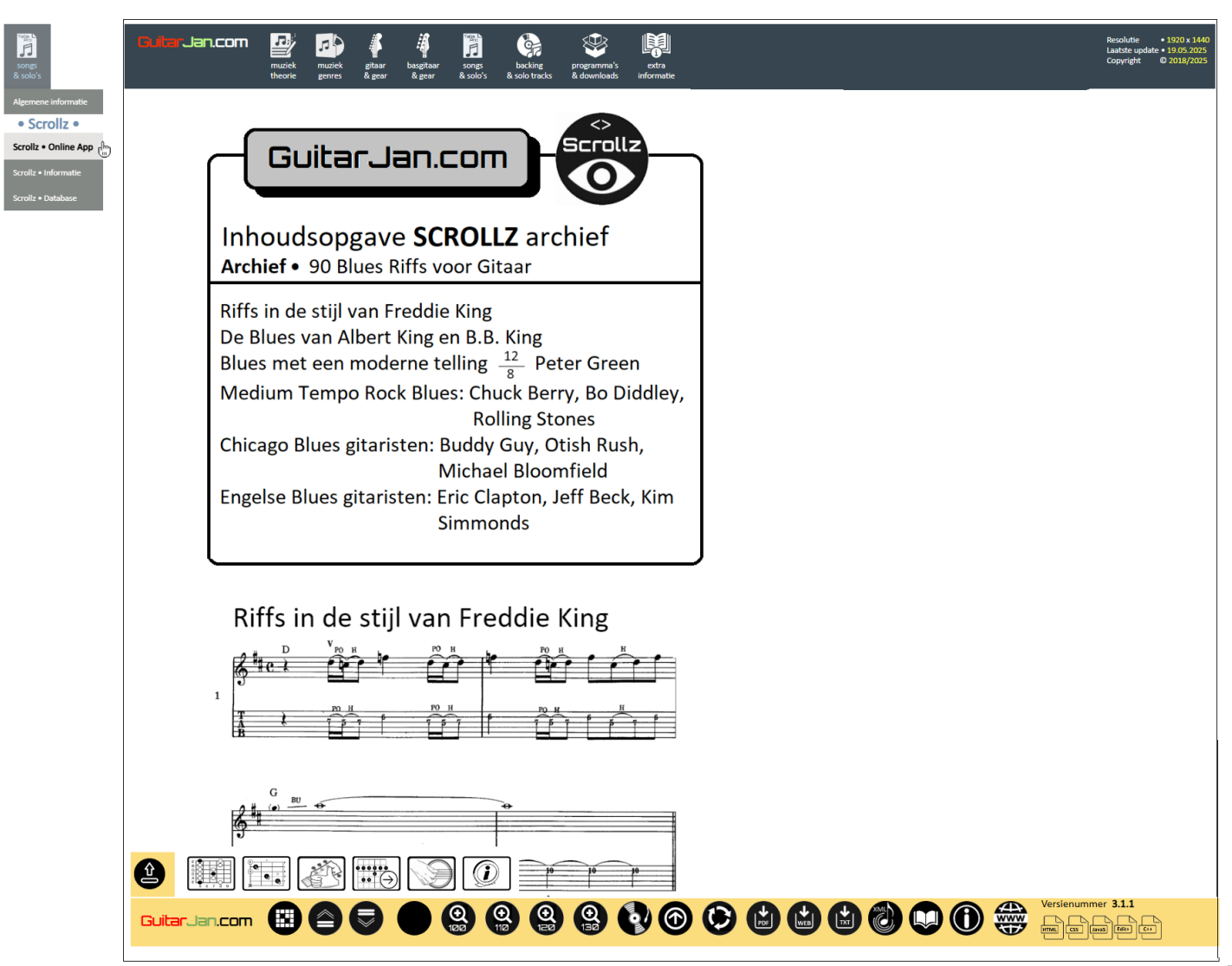

Je moet er rekening mee houden, dat je wél de tabulaturen, partituren, songs met akkoorden, support en PDF bestanden moet hebben gedownload, zoals we hierboven hebben beschreven. Deze additionele bestanden immers staan *niet* op de website, maar zul je moeten aanroepen via je eigen computersysteem.

De **Scrollz** applicatie start op in de zogeheten Fullscreen modus, waarbij je volledige beeldscherm wordt gebruikt om de applicatie-inhoud weer te geven. Aangezien **Scrollz** een zogeheten webbased applicatie is, kun je natuurlijk de afmetingen van de applicatie op je beeldscherm wijzigen.

### Support en help-functies, handleidingen

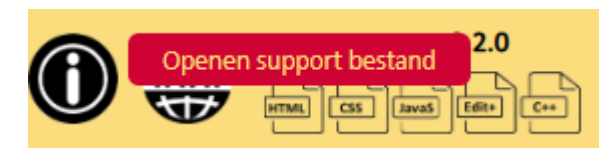

Door de hele applicatie heen vind je ondersteunende informatie, om **Scrollz** zo efficiënt en optimaal mogelijk te gebruiken. Door met je muis over een icoon te bewegen, opent zich een zogeheten "tooltip", die kort

aangeeft wat voor functie het pictogram heeft (zie hierboven). Support- en helpfuncties, net als handleidingen, worden geopend in een separaat venster, een zogeheten PopUp.

### Doordachte mappenstructuur

Hiernaast zie je een voorbeeld van een mappenstructuur, zoals je die op je systeem zou kunnen aanleggen. De eerste laag zijn de hoofdcategoriën, te weten Audio bestanden, E-Boeken, Muziektheorie, Partituren, Songbooks, Tekst bestanden, Video bestanden, Web bestanden. Daaronder komen submappen, zoals bijvoorbeeld bij Songbooks de submappen Marley & the Wailers, Bob, en Clapton, Eric.

Als je onze website regelmatig bezoekt, dan weet je bijvoorbeeld dat er tientallen, vaak zeer uitgebreide en omvangrijke E-boeken via de website bekeken kunnen worden. In plaats van deze boeken via de website te bekijken, kun je deze ook downloaden naar je computer, in een aparte map plaatsen zodat je deze eboeken snel kunt terugvinden (zie hierboven bijvoorbeeld de

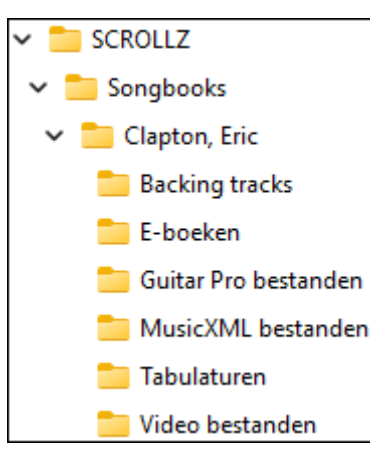

map E-boeken), en de boeken dan offline gebruiken in de "Scrollz" applicatie.

Je kunt een heel verfijnde structuur aanleggen. Van de website weet je, dat

er bij songbooks en E-boeken vaak veel additonele bestanden worden meegeleverd. Hiernaast zie je, hoe je voor een bepaalde musicus een verdere onderverdeling in sub-mappen kunt maken. Nogmaals: het is geen must, maar het maakt het wel eenvoudiger voor je, om je gewenste bestanden snel en efficiënt terug te vinden.

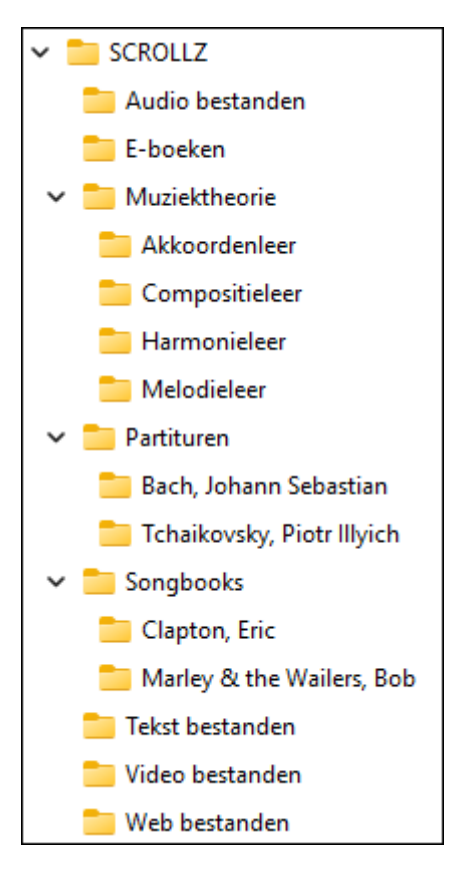

## Gebruik click-and-go bundel

Veel gebruikers vinden het tamelijk veel werk om individueel een complete mappenstructuur aan te leggen, en het is, afhankelijk van hoe je de structuur op je systeem inricht, ook behoorlijk arbeidsintensief om bij te houden. Daarvoor hebben we de **Bundel** systematiek bedacht. In plaats van selectief bestanden te downloaden, kun je als het ware het complete ecosysteem van muziekbestanden voor **Scrollz** in één keer naar je eigen computersysteem downloaden.

|   | SCROLLZ Bundel                    |
|---|-----------------------------------|
| U | Basisbundel en periodieke updates |

| Туре        | Versienummer | Omvang         | ~ |
|-------------|--------------|----------------|---|
| Basisbundel | 202505       | <b>16.7</b> GB | Ŧ |
| Update      | 2025U1       | 825 MB         | Ŧ |

Op de website vind je onder de menukeuze **Songs & Solo's** de optie **Scrollz • Database**. van een catalogusbestand (.GJINF), vind je daar ook nog de optie **Scrollz** bundel, en die kan je het leven aanzienlijk vereenvoudigen.

Veel gebruikers willen alle mogelijke basis- en additionele informatie hebben, en daarvoor hebben we de "**Bundel**"

download optie toegevoegd. De basisbundel bevat de catalogus, en vele duizenden muziekbestanden, in alle mogelijke bestandsformaten.

| GuitarJan SCROLLZ                  | × +           |                                        |                |             | Acer (C:)                                                                                                    |
|------------------------------------|---------------|----------------------------------------|----------------|-------------|----------------------------------------------------------------------------------------------------|
| $\leftarrow \rightarrow \wedge $ C | Deze pc > Ace | er (C:) > GuitarJan SCROLLZ >          |                |             | 🛅 GuitarJan SCROLLZ                                                                                                    |
|                                    |               |                                        |                |             | Catalogus                                                                                                    |
| 🕀 Nieuw 🖌 🛛 💭                      | i () () ()    | ↑↓ Sorteren - 🛛 🗮 Weergeven -          |                |             | 😸 catalogus.gjinf                                                                                                    |
|                                    |               | Nam                                    | Cowiizind on   | Turne       | 📁 E-boeken songbook                                                                                                    |
| Bureaublad                         |               |                                        | Gewijziga op   | type        | E-boeken support                                                                                                    |
| Documenten                         |               | Catalogus                              | 4-6-2025 21:10 | Bestandsmap | 🚔 GuitarJan.Com • Scrollz Support - Fingerpicking & Capo.pdf                                                                                                    |
| 🚽 Downloads                        |               | 📒 E-boeken songbook                    | 4-5-2025 12:15 | Bestandsmap | 🚔 GuitarJan.Com • Scrollz Support - Toonladders Oefeningen.pdf                                                                                                    |
| 🚯 Muziek                           |               | E-boeken support                       | 4-6-2025 21:10 | Bestandsmap | 🚞 Partituren klassieke muziek [gjmx]                                                                                                    |
| Video's                            |               | Partituren klassieke muziek [gjmx]     | 4-6-2025 21:10 | Bestandsmap | 📒 15 Eenvoudige Kerstliederen                                                                                                    |
| Deer as                            |               | Partituren klassieke muziek [musicxml] | 4-5-2025 12:18 | Bestandsmap | 👦 O Come, O Come Emmanuel.gjmx                                                                                                    |
| Deze pc                            |               | 📁 Partituren popmuziek [gjmx]          | 4-6-2025 21:10 | Bestandsmap | 📒 15 Traditionele Volkswijsjes                                                                                                    |
| 🏪 Acer (C:)                        |               | Partituren popmuziek [musicxml]        | 4-6-2025 21:12 | Bestandsmap | 📒 30 Klassieke Songs voor Absolute Beginners                                                                                                    |
| 🚞 GuitarJan SCROLLZ                |               | TabsPro Historisch Archief 2018-2024   | 4-6-2025 21:14 | Bestandsmap | Partituren klassieke muziek [musicxml]                                                                                                    |
| 늘 Windows                          |               |                                        |                |             | Partituren popmuziek [gimx]                                                                                                    |
|                                    |               |                                        |                |             | 20 Complete Blues Solo's                                                                                                    |
|                                    |               |                                        |                |             | 23 Blues Licks in de CAGED Shapes                                                                                                    |
|                                    |               |                                        |                |             | 27 Blues Licks                                                                                                    |
|                                    |               |                                        |                |             | 35 Favoriete Old School Jazz Songs                                                                                                    |
|                                    |               |                                        |                |             | 50 Jazz-Blues Guitar Licks                                                                                                    |
|                                    |               |                                        |                |             | 90 Blues Riffs voor Gitaar                                                                                                    |
|                                    |               |                                        |                |             | 🗑 90 Blues Riffs voor Gitaar.gimx                                                                                                    |
|                                    |               |                                        |                |             | Partituren popmuziek (musicxml)                                                                                                    |
|                                    |               |                                        |                |             | TabsPro Historisch Archief 2018-2024                                                                                                    |
|                                    |               |                                        |                |             | 11 Reggae & Ska Solo's met Backing Tracks (gimx + mp3)                                                                                                    |
|                                    |               |                                        |                |             | 12 Golden Oldies Solo's met Backing Tracks (gimx + mp3)                                                                                                    |
|                                    |               |                                        |                |             | 45 Popmuziek Solo's met Backing Tracks (gjmr + mn3)                                                                                                    |
|                                    |               |                                        |                |             | 51 Funk Disco & Soul Solo's met Backing Tracks (gimx + mp3)                                                                                                    |
|                                    |               |                                        |                |             | 213 Attiesten Blues-Bock Solo's met Backing Tracks (gjmx + mp3)                                                                                                    |
|                                    |               |                                        |                |             | 350 Ponsongs met Akkoorden + Video's (gich + mp/)                                                                                                    |
|                                    |               |                                        |                |             | 1440 Bon Metal Harre Metal Partituren [ndf]                                                                                                    |
|                                    |               |                                        |                |             | intervention of the service of the service of |

Fleetwood Mac • From Blues to Pop-Rock Stardom • 1967-2007.
Genesis • The Peter Gabriel vs. Phil Collins Fra • 1970-1991.ndf

De bundel heeft een gemakkelijke standaard indeling van alle informatie, en als de bundel is gedownload en de ZIP file uitgepakt, staat de mappenstructuur, inclusief alle bestanden, in één keer op je systeem, met als hoofdmap "GuitarJan SCROLLZ".

Alle informatie komt op je systeem te staan zoals je in de afbeelding op de vorige pagina ziet, waarbij we er van uitgegaan zijn dat je de ZIP file van de bundel op de C-schijf van je computer zet. Dat is uiteraard niet noodzakelijk, elke andere schijf, bijvoorbeeld de D-schijf, mag ook. Er zijn zelfs gebruikers die de complete bundel op een USB-stick plaatsen, zodat ze de complete catalogus met muziekbestanden overal mee naar toe kunnen nemen, en op ieder ander Windows systeem (desktop of laptop) kunnen gebruiken. De indeling van de **Scrollz** bundel op je vaste schijf, nadat je het ZIP bestand hebt uitgepakt, zie je op de vorige pagina rechts. We laten hier en daar bij de onderliggende mappen een voorbeeld zien van bestanden die je kunt aantreffen.

Iedere keer als je een nieuwsbrief van GuitarJan.com ontvangt, zal je worden medegedeeld of er een nieuwe update van de "Scrollz" EXE applicatie is, een nieuw catalogusbestand (catalogis.gjinf), of een bundel update. De nieuwe bundel kun je simpelweg over de oude bundel heen naar je systeem kopiëren, door de nieuwe ZIP bundel uit te pakken. Je kunt ook checken aan de versienummers die je op de website bij de downloads ziet, of je helemaal up-to-date bent.

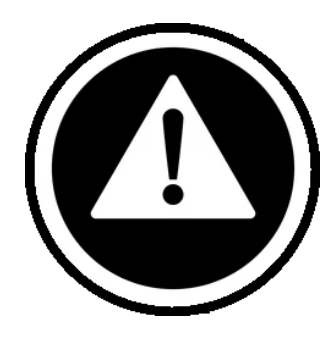

#### WAARSCHUWING

De bundel downloaden kan een behoorlijke tijd in beslag nemen, afhankelijk van je internet snelheid tussen de 10 tot 30 minuten. Een snelle internet verbinding is noodzakelijk. Om over alle informatie te beschikken, *moet* je de gehele bundel downloaden. Het voordeel is dan wel, dat de complete logica van de mappenstructuur al door ons is uitgedacht.

#### Database structuur op de website

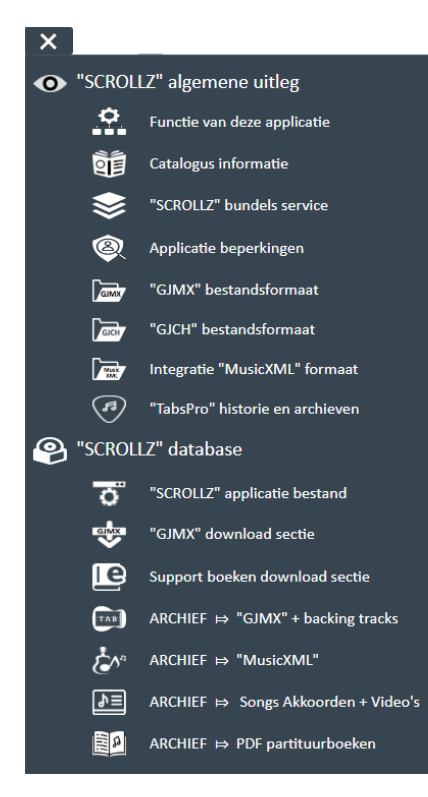

Via de men optie "Songs & Solo's", gevolgd door "Scrollz • Database" kom je in de download menu's van de database terecht. Aanvullende informatie is te halen uit de file catalogus.gjinf, die je vanuit de applicatie kunt raadplegen. Je ziet aan de database structuur dat deze is verdeeld in de diverse categoriën, die ieder hun eigen bestandsformaat hebben. Welke soorten bestandsformaten er gebruikt kunnen worden, en welke wij vanuit Guitar Jan.com beschikbaar stellen, leggen we verderop in deze handleiding uit.

Je kunt heel handig direct naar een bepaalde categorie van bestanden navigeren, als je het uitklapmenu opent. Dat doe je door linksboven bij een webpagina te klikken op het pictogram met de drie streepjes. Je ziet in één oogopslag wat voor categorieën er zijn, een klik is voldoende om direct naar het juiste overzicht in de database te gaan.

# De gebruikersinterface

#### De applicatie starten

Na het starten van de applicatie, komt er eerst een waarschuwingsscherm, dat er als volgt uitziet:

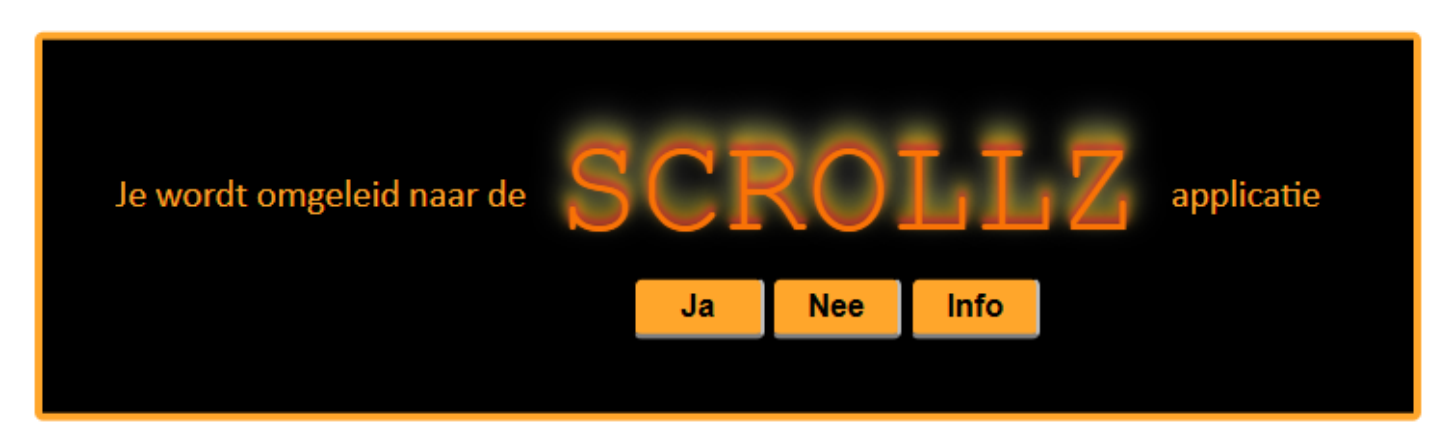

Dit gebeurt niet voor niets. Als je "**Ja**" ingeeft, dan vindt er een omleiding plaats en verlaat je daadwerkelijk onze webserver, en kom je op een speciale server terecht. Als je "**Nee**" ingeeft, blijf je op de **GuitarJan.com** website. De knop "**Info**" opent een PopUp venster met daarin een help-bestand, waarin je de nodige informatie over de **Scrollz** applicatie kunt vinden. Deze informatie is grotendeels gelijk aan die, welke je vindt onder de menu-optie "**Songs & Solo's**", gevolgd door "**Scrollz** • **Informatie**".

Na de "**Ja**" keuze worden de nodige systeembibliotheken voor de applicatie geladen. Dit duurt ongeveer drie tot 10 seconden, afhankelijk van de snelheid van je computersysteem.

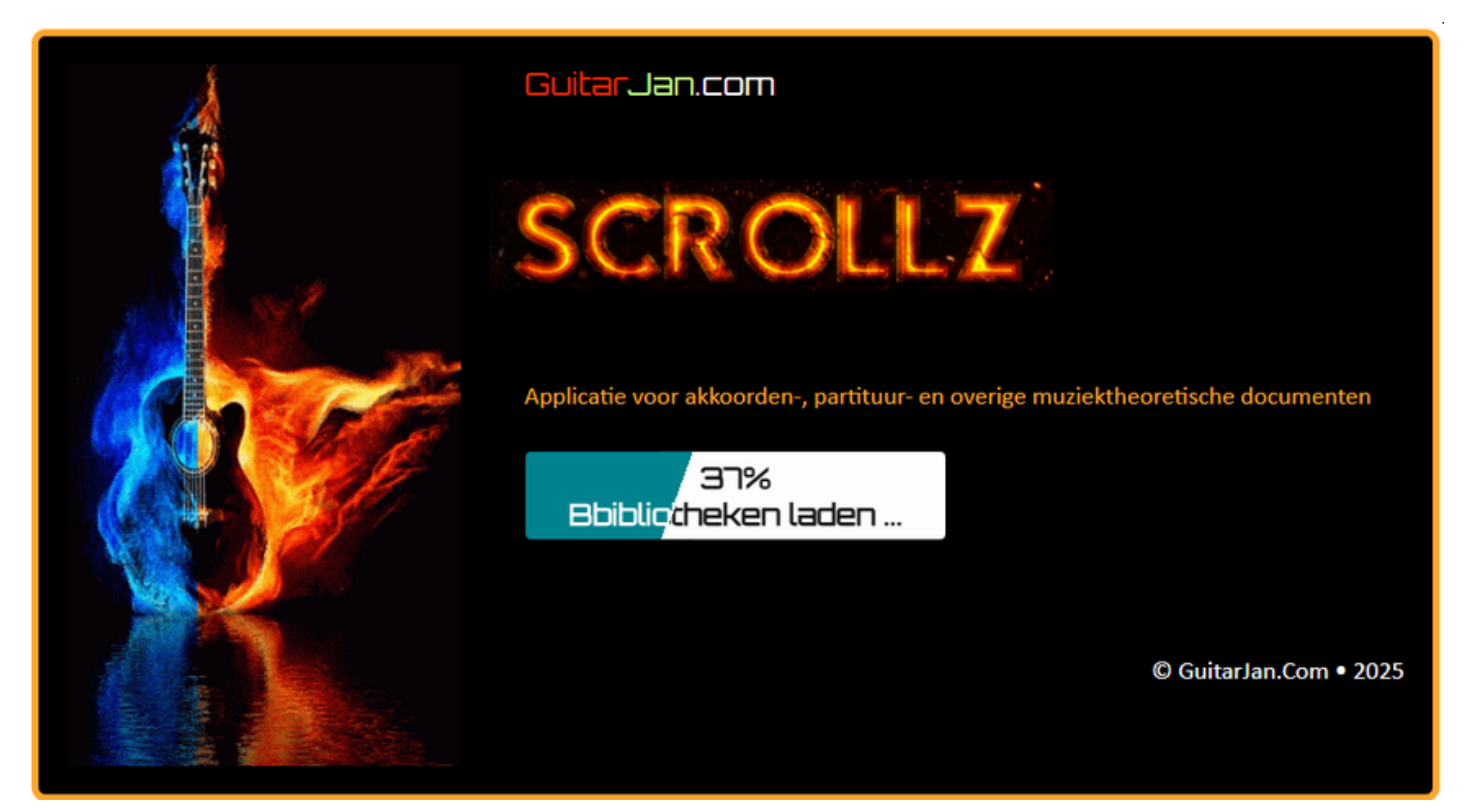

Daarna opent de applicatie in de FullScreen modus. De spaarzame gebruikersinterface (GUI) op je beeldscherm ziet er als volgt uit:

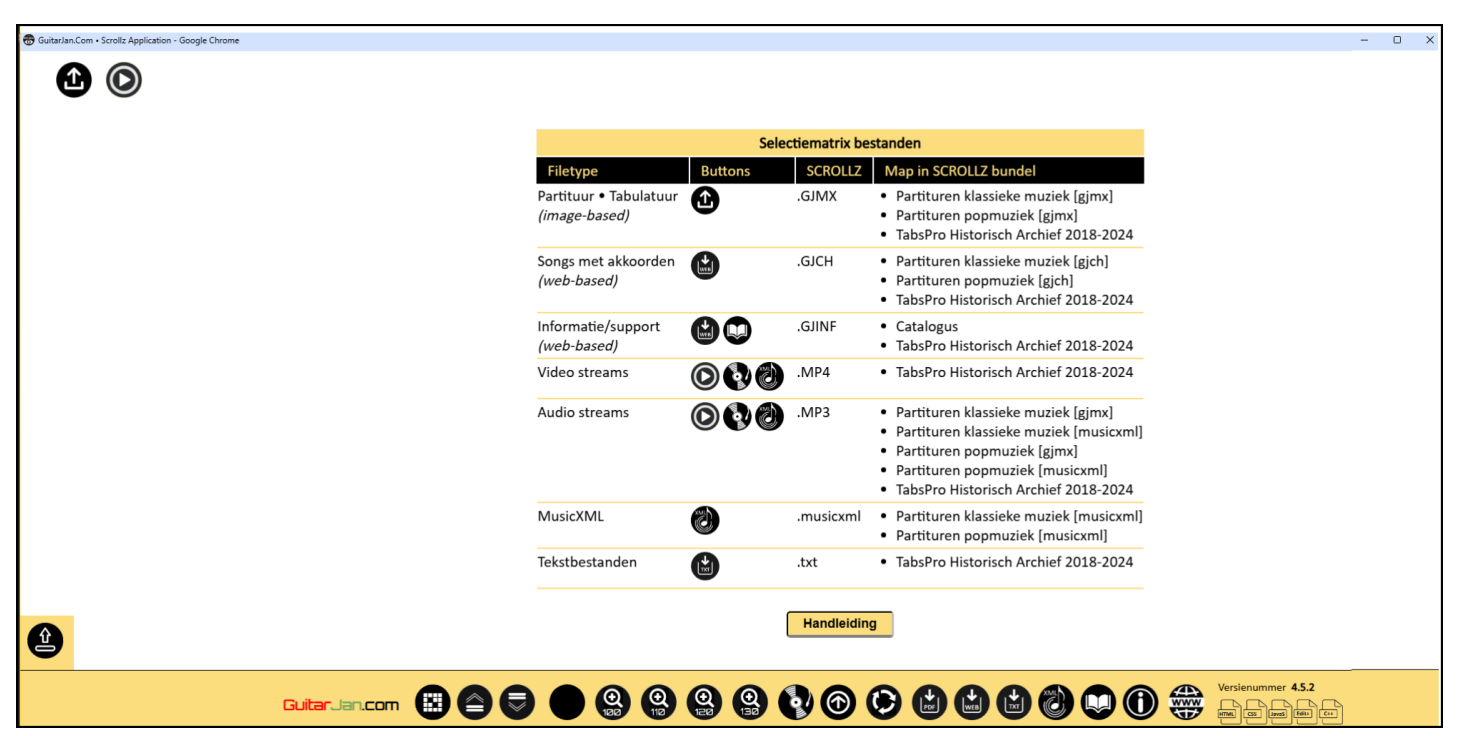

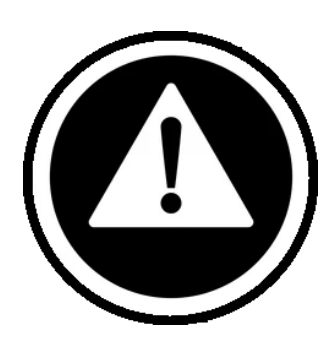

We hebben het deel van het venster waar je de informatie kunt raadplegen c.q. gebruikt om mee te spelen met, of het lezen van tabulaturen, partituren en wat dies meer zij, zo groot mogelijk proberen te houden. We geven je een overzicht van de diverse knoppen en pictogrammen die je ziet.

Het startscherm van de applicatie geeft een beknopte selectiematrix ten aanzien van de bestandstypen in Scrollz. Deze informatie kun je sluiten/openen met de " selectiematrix bestanden" knop (zie hieronder). Om te weten met welke menu-optie je bepaalde bestanden kunt openen, hoef je niet persé eerst de handleiding te raadplegen.

#### Knoppen en pictogrammen

Het programma is uitgerust met een logische menustructuur, met zo min mogelijk toeters en bellen, en zeker de Windows gebruikers onder de musici kunnen binnen 5 minuten lezen en schrijven met Scrollz. Een overzicht, met een korte functiebeschrijving, per knop of pictogram volgt hieronder.

#### WAARSCHUWING

De schermafbeeldingen in deze handleiding kunnen enigszins afwijken van wat je zelf krijgt te zien. Dat is afhankelijk van de Scrollz versie die we hebben geïmplementeerd. Door je te abonneren op de GuitarJan. Com nieuwsbrief (zie de website), ben je altijd op de hoogte van updates en nieuwere versies.

## Hoofdscherm met functionele opties

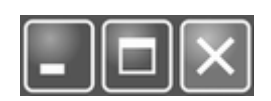

De bekende Windows knoppenbalk rechtsboven in de applicatie, waarmee de applicatie verkleind of vergroot kan worden, of kan worden beëindigd.

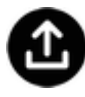

Openen van een "**gjmx**" of **"gjch**" bestand (partituur, tabulatuur of song met akkoorden). Deze bestandsformaten leggen we verderop in deze handleiding uit.

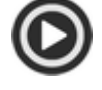

Openen van een video bestand, in het webgebaseerde MP4 formaat.

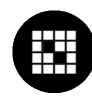

Knop om de "selectiematrix bestanden" zichtbaar/onzichtbaar te maken. Standaard start de applicatie op met deze matrix, om het de gebruiker gemakkelijk te maken te achterhalen welk bestandstype met welke menuoptie kan worden geopend.

# Partituur/tabulatuur opties

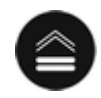

Versnellen van smooth-scrolling voor partituren etc.

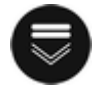

Vertragen van smooth-scrolling voor partituren etc.

Cijfermatige aanduiding van de versnelling/vertraging van de *smooth-scrolling* functie

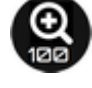

Standaardafmeting van de inhoud (partituur/tabulatuur) = 100%

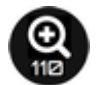

Vergroten van de inhoud van het beeldscherm met 10% (t.o.v. 100%)

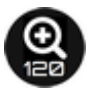

Vergroten van de inhoud van het beeldscherm met 20% (t.o.v. 100%)

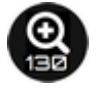

Vergroten van de inhoud van het beeldscherm met 30% (t.o.v. 100%)

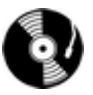

Selecteren en afspelen van de backing track (of willekeurig welke audio track dan ook).

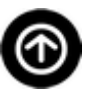

Terug naar bovenzijde partituur/tabulatuur of andere scherm-informatie.

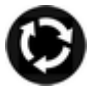

Scherm leegmaken en nieuw bestand gebruiken (nieuwe gebruikers-sessie).

### **Overige externe bestandsopties**

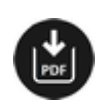

PDF bestand (bijvoorbeeld een E-boek of Songboek) openen.

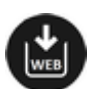

HTM, HTML, GJINF of GJCH bestand openen (webformaat-georiënteerd).

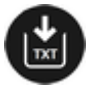

Basis tekstbestand in TXT of daarop lijkende formaten openen.

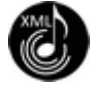

Extra applicatie openen om MusicXML partituren te gebruiken (over het MusicXML formaat verderop in deze handleiding meer informatie).

### **Ondersteunende opties**

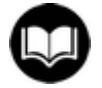

Openen van de catalogus van alle muziek- en overige bestanden die voor deze applicatie beschikbaar zijn. Bestanden voor partituren, e-boeken en dergelijke, worden periodiek uitgebreid, waarbij de catalogus tevens een update krijgt. Deze knop brengt je naar het moduledeel HTML (webformaat) bestanden openen. De catalogus heeft de naam "catalogus.gjinf", en wordt als webpagina in de applicatie ingeladen. De aangepaste catalogus kan vanaf de website worden gedownload.

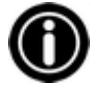

Openen van de support/help functie van de applicatie. Alle support/help functies openen in een apart applicatie-venster, en kunnen willekeurig op het scherm worden geplaatst.

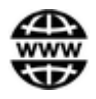

Applicatie beëindigen: aanroepen website GuitarJan.Com

# Functies bij subapplicaties

Een aantal van bovengenoemde knoppen/pictogrammen leidt naar zogeheten subapplicaties, waarin het gevraagde onderdeel wordt uitgevoerd. Dit geldt voor de keuzes **PDF**, **WEB**, **TXT**, **CATALOGUS** en **XML**. De support functie (helpbestand), opent in een popup-venster. De subapplicatie XML (MusicXML) bespreken we uitgebreid na het volgende overzicht.

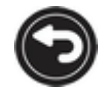

Vanuit de subapplicatie terugkeren naar het hoofd-scherm van Scrollz.

Kies E-boek (PDF) bestand

Kies WEB • GJINF • GJCH bestand

Schijfnavigatie openen om een PDF bestand te localiseren.

Schijfnavigatie openen om een WEB-gebaseerd document te localiseren, of een GJINF bestand, bijvoorbeeld de Catalogus.

Ook GJCH bestanden (songs met akkoordenschema's), worden

### "Magic Button" submenu

De knop linksonder, net boven de menubalk, is de "Magic Button". Door hierop te klikken open je een submenu, dat boven de hoofdmenubalk wordt komt te staan. Dat submenu kan er als volgt uitzien:

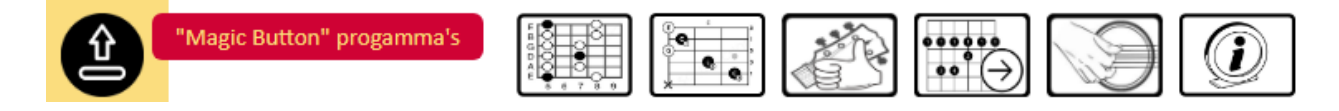

De "Magic Button" opent een aantal hulpprogramma's (tools), die je als ondersteuning bij je gitaarspel kunt gebruiken. Door op de informatieknop "*i*" te klikken, open je een informatievenster waarin de hulpprogramma's allemaal worden uitgelegd. Je zult zien dat hulpprogramma's als "FretGeniuz", "StrumGeniuz", "ChordGeniuz" en vele andere applicaties, bijzonder handig van pas zullen komen. Houd dit gedeelte van **Scrollz** in de gaten, er worden telkens nieuwe tools toegevoegd. Beknopte omschrijvingen van de hulpprogramma's vind je onder de informatiebutton *i*, zoals je die in de afbeelding hierboven ziet. Dezelfde omschrijvingen vind je onderstaand.

## "Magic Button" submenu » FretGeniuz

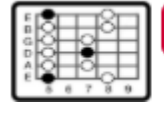

FretGeniuz toonladders

Deze applicatie geeft de gitarist de mogelijkheid,om van de toonsoorten A tot en met G♯, verschillende toonladdervormen op te vragen. De toonladder wordt op een gitaarhals getoond vanaf de open posities tot en met de twaalfde fret. De toonladders waaruit gekozen kan worden zijn: Ionisch (majeur), Dorisch, Frygisch, Lydisch, Mixolydisch, Aeolisch (mineur), Locrisch, Mineur harmonisch, Pentatonisch Majeur en Pentatonisch Mineur.

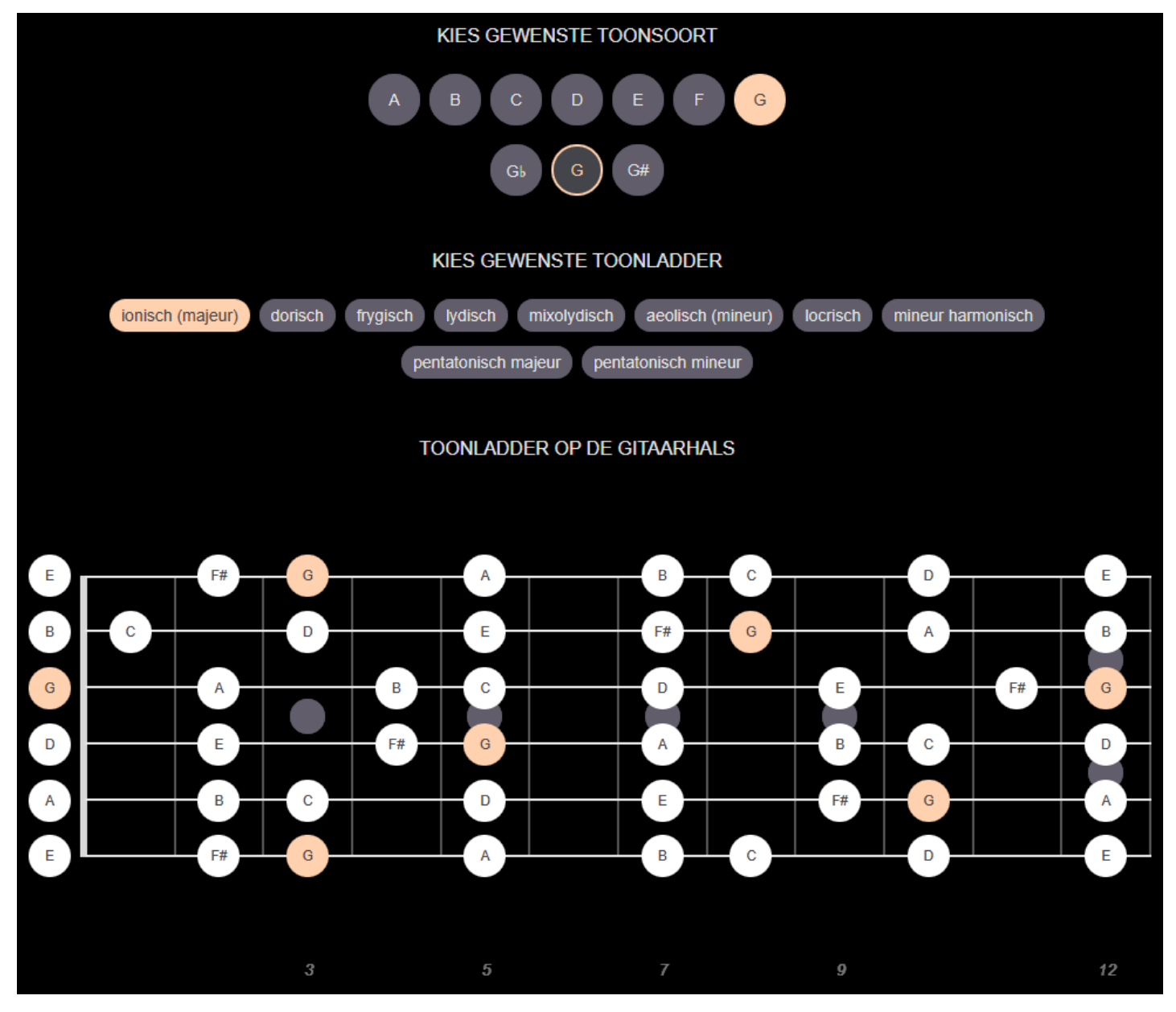

Vergeet niet, dat via de website van **GuitarJan.com** onder de menu-optie **Programma's & Downloads**, gevolgd door **"TOOLZ" online apps** veel meer toonladder-gerelateerde online hulp-applicaties geraadpleegd kunnen worden. De "FretGeniuz" applicatie sluit je af met behulp van de sluitknop rechtsboven in het venster.

# "Magic Button" submenu » ChordGeniuz

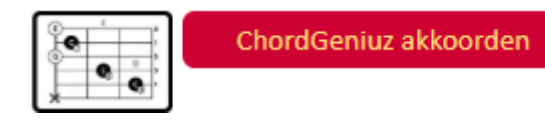

De "ChordGeniuz" applicatie geeft de gitarist de mogelijkheid om meer dan 1.930 verschillende akkoordvormen, verdeeld over alle bekende toonsoorten, te raadplegen.

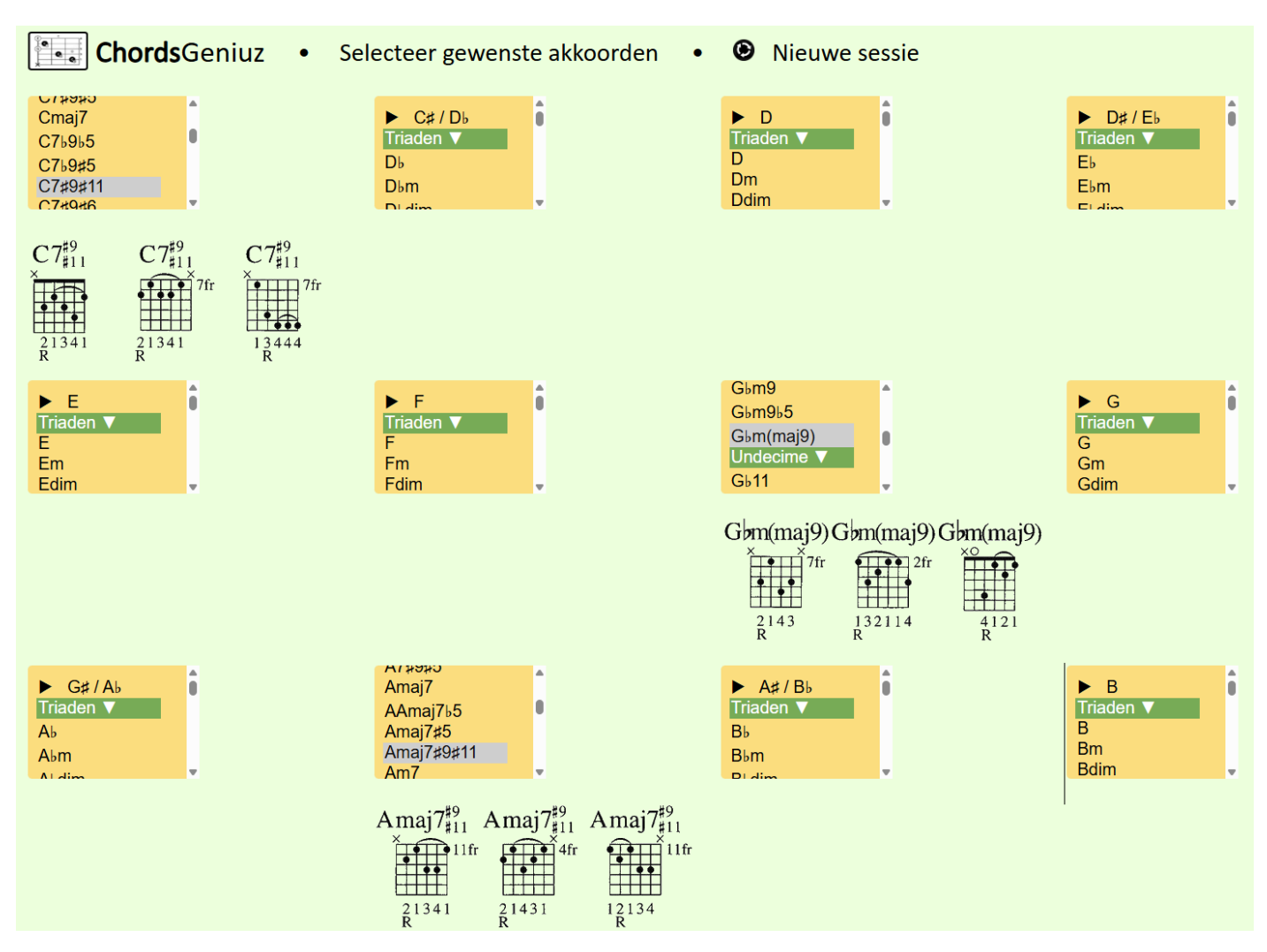

Kies de gewenste toonsoort, en kies daarna uit het dropdown selectiemenu de gewenste akkoordvorm, wat je bijvoorbeeld hierboven ziet. De knop **Nieuwe Sessie** reset deze applicatie, zodat je van voren af aan opnieuw akkoorden kunt kiezen. Per akkoordvorm worden er drie verschillende varianten van de akkoordvorm getoond.

De "ChordGeniuz" applicatie sluit je af met behulp van de sluitknop rechtsboven in het venster.

# "Magic Button" submenu » LeftHandGeniuz

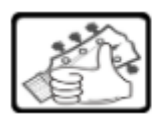

LefthandGeniuz akkoorden

De "LeftHandGeniuz" applicatie is specifiek ontwikkeld voor de *lefty*, de linkshandig spelende gitarist. Denk aan muziekiconen als Jimi Hendrix, Toni Iommi (Black Sabbath), Albert King, Kurt Cobain (Nirvana), Eric Gales of Gary Moore. Het beeldscherm wordt in drie delen verdeeld. Aan de linkerkant kan de gebruiker de gewenste akkoordvorm opvragen, aan de rechterkant wordt het scherm in tweeën gesplitst, boven in worden de linkshandige basis akkoorden getoond, onderin het venster vind je de zogeheten *Chord Voicings*, de akkoord omspelingen.

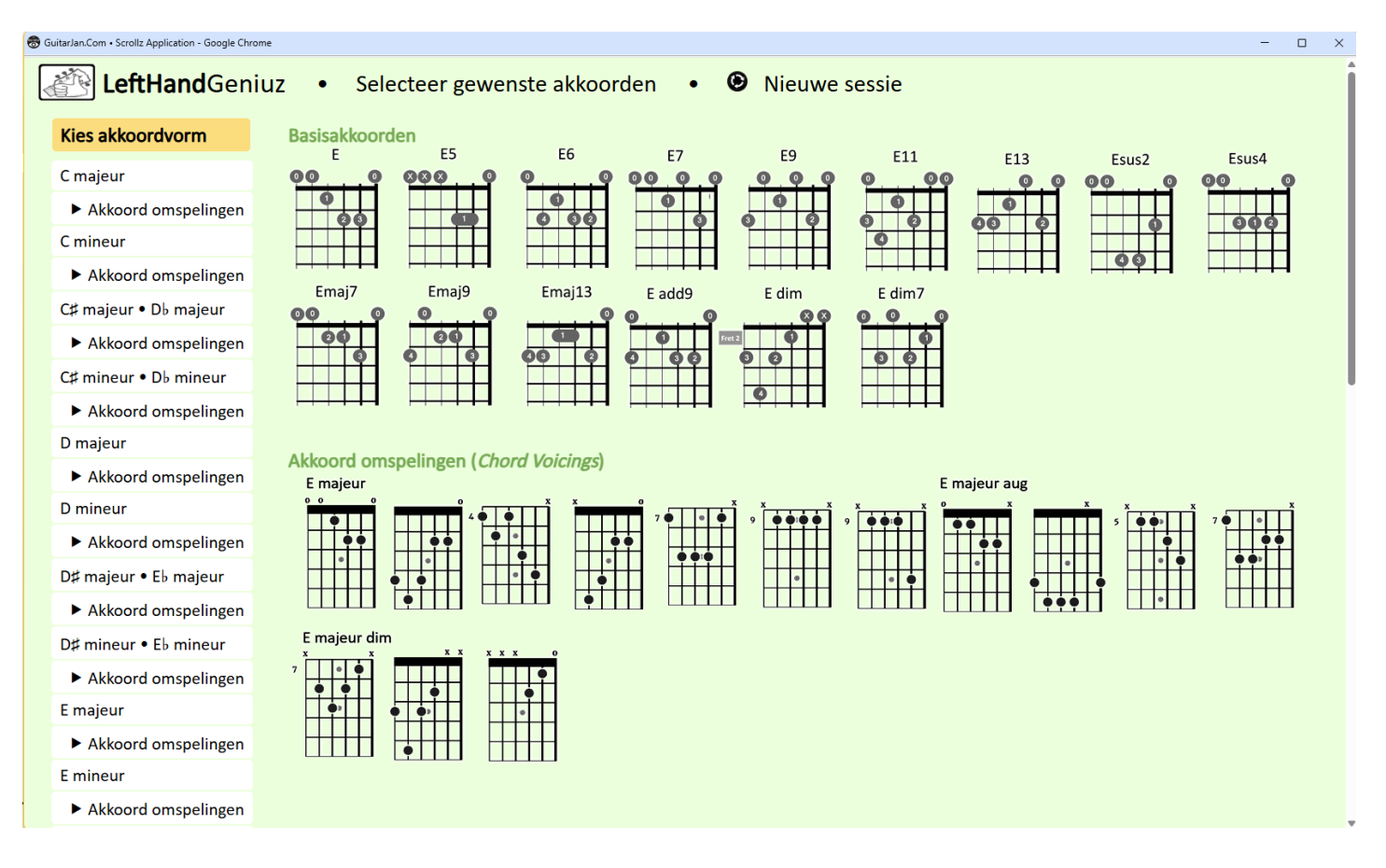

In totaal zijn er 525 akkoorden in deze hulp-applicatie verwerkt, voldoende om de linkshandig spelende gitarist prima te ondersteunen. Een handigheidje in de applicatie is dat je van een basisakkoord (bijv. C majeur), de akkoord omspelingen van een ander akkoord, bijvoorbeeld Bb mineur, kunt opvragen. Dit kan handig zijn voor bijvoorbeeld het zelf componeren van muziekstukken. De "LeftHandGeniuz" applicatie sluit je af met behulp van de sluitknop rechtsboven in het venster.

## "Magic Button" submenu » BarréGeniuz

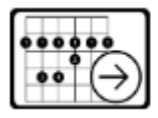

BarréGeniuz akkoorden

Het belangrijkste doel van de "BarréGeniuz" applicatie is de vereenvoudiging van barré gitaarspel voor de gitarist te ondersteunen. De vaste gebruikers van de website die muzieknummers en het oefenmateriaal voor gitaarspel en slagritmes hebben doorgenomen, kennen onze methodiek ten aanzien van het gebruik van Barré akkoorden heel erg goed. Hoewel Barré akkoorden het spelen van songs af en toe gemakkelijker maken, en in ieder geval, door hun *movable shapes*, het eenvoudig is om snel van akkoorden te wisselen (zeker in standaard progressies), zijn vingerzettingen vaak nog complex, of vergen een behoorlijke reken-strek oefening. Op verzoek van veel van onze webgebruikers hebben wij gekeken in hoeverre wij vingerzettingen en dergelijke kunnen versimpelen, en dat heeft geleid tot wat wij "verkorte" Barré akkoorden noemen, een term die je overigens in de standaard muziekliteratuur niet tegenkomt. De standaard muziekliteratuur praat wél over substituerende (zoiets als vervangende) akkoorden. Deze techniek is ongeveer hetzelfde als onze "verkorte" Barré methode, alleen gaan wij, om het spelen te versimpelen, vaak nog wat verder in aanpassingen aan bestaande akkoorden.

Met behulp van selectiemenu's kan de gebruiker de gewenste akkoorden opvragen. Onderstaand de verkorte barré/vervangende akkoorden bij het F mineur akkoord. Je ziet dat er liefst 10 alternatieven voor het F mineur akkoord worden aangeboden.

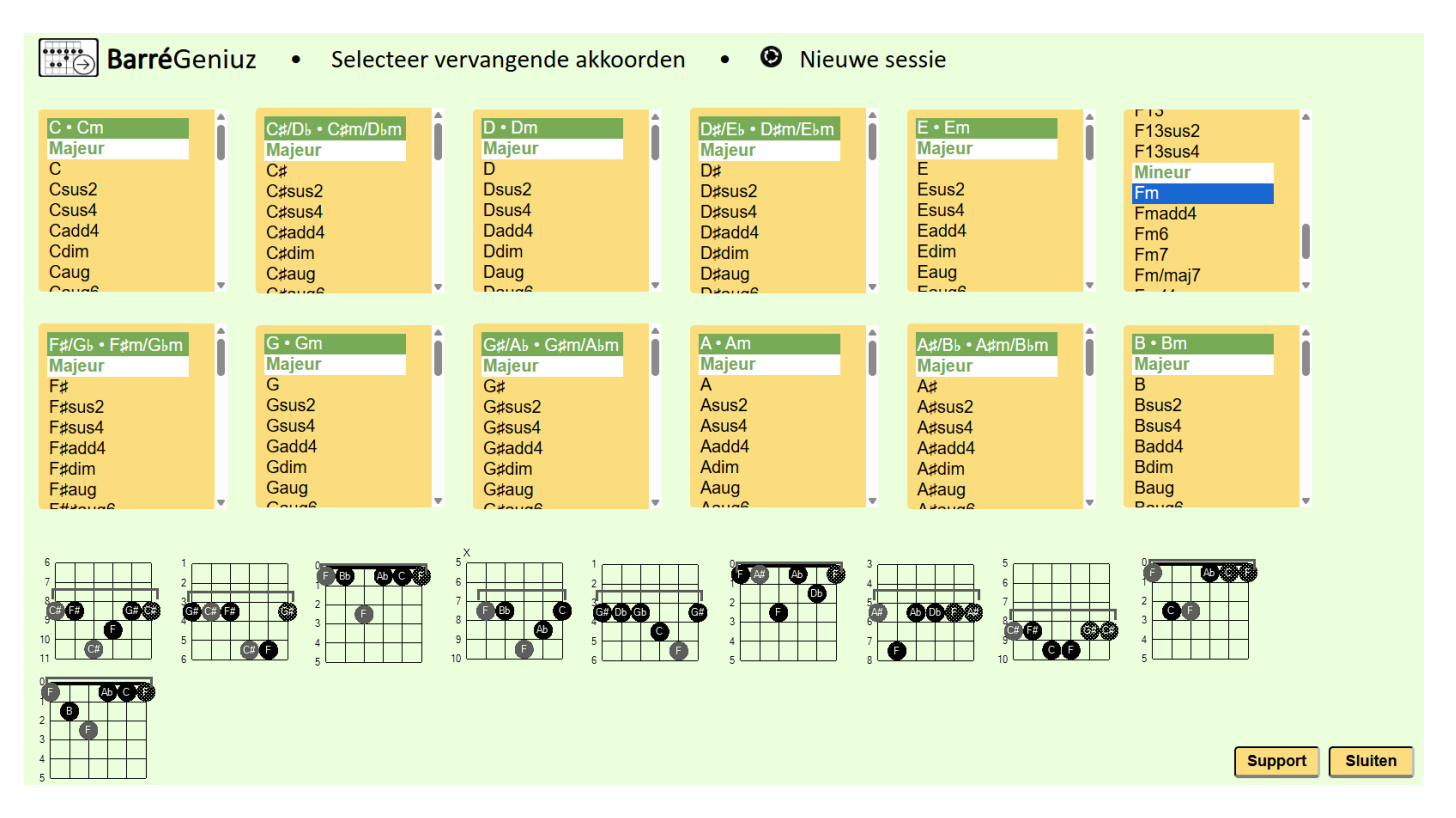

De database bevat bijna 450 vervangende/alternatieve barré akkoorden, bij alle twaalf bekende majeur/mineur toonladders.

# Subapplicatie MusicXML

Verderop in deze handleiding geven we een uitgebreide behandeling over de diverse bestandsformaten binnen de Scrollz applicatie. Voor nu bespreken we de gebruikersinterface zoals deze binnen de subapplicatie MusicXML wordt toegepast.

| Kies MusicXML bestand | Sies Audio/Video bestand | Menu            |
|-----------------------|--------------------------|-----------------|
|                       |                          | 5               |
| You Tube 🗆            |                          | (Jr             |
|                       |                          | 00              |
|                       |                          |                 |
|                       |                          | *               |
|                       |                          | Ser Contraction |
|                       |                          |                 |
|                       |                          | (i)<br>(ii)     |
|                       |                          |                 |
|                       |                          | ġ               |
|                       |                          | 0               |
|                       |                          | <u>A</u>        |
|                       |                          |                 |
|                       |                          |                 |
|                       |                          |                 |

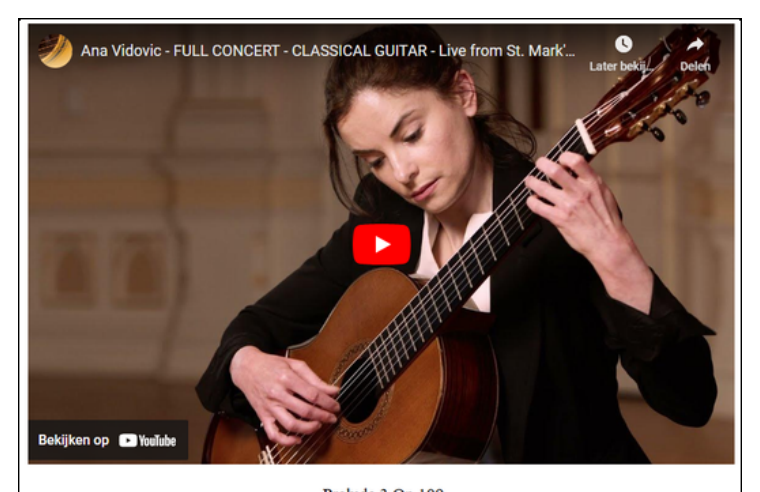

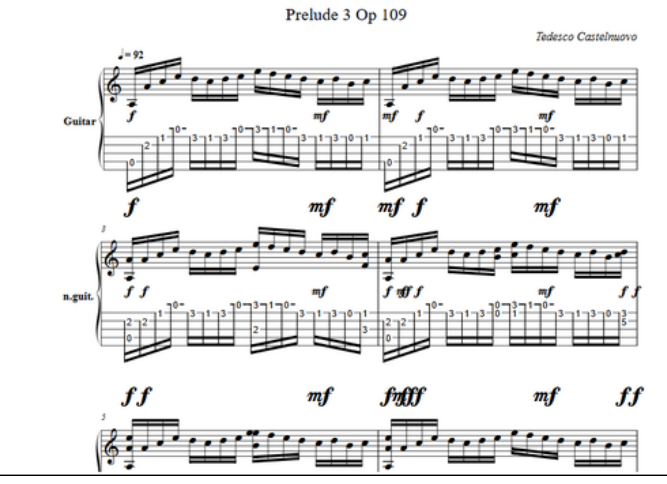

Als de subapplicatie wordt gestart, zie je bovenstaand scherm. Naast de diverse notatiebestanden als **MusicXML** en **GJmusX**, kan de applicatie ook audio en video mediabestanden laden, en deze op je beeldscherm laten zien.

De media-bestandsformaten die de applicatie aankan zijn: .opus, .flac, .webm, .weba, .wav, .ogg, .m4a, .oga, .mid, .mp3, .aiff, .wma, .au, .ogm, .wmv, .mpg, .ogv, .mov, .asc, .mpeg, .mp4, .m4v, .avi.

Het voordeel van deze MusicXML subapplicatie is, dat het programma zich in tweeën splitst als je een tabulatuur en een mediabestand tegelijk gebruikt, zodat je bijvoorbeel de tabulatuur kunt meelezen terwijl de bijbehorende video of audio wordt afgespeeld. Dat zal je leerervaring zeker ten goede komen. Hiernaast zie je een voorbeeld van de manier hoe je de "MusicXML" subapplicatie met een splitscreen kunt gebruiken, en geen zorgen: de applicatie doet dit vanzelf als je zowel een tabulatuur- als een mediabestand tegelijk activeert.

|      | Menu                  |
|------|-----------------------|
| ţţ   | Synchronisatie 🗆      |
| ð    | Snelheid 🗆            |
| 00   | Loop modus 🗆          |
| Q    | Kopregel aan/uit 🗹    |
| R    | Geen aanwijzer 🗆      |
| R,   | Noten aanwijzer 🗆     |
| €    | Speler centreren 🗆    |
| Ø P  | Partituur centreren 🗆 |
| Q    | Speler verbergen 🗆    |
| ÷    | Schaalbaarheid 🗆      |
| ٢    | Stop herhalingen 🗆    |
| Ð    | Aftellen 🗆            |
| Ľ    | Metronoom 🗆           |
| •••• | Stippellijn 🗆         |
|      | ar<br>Z               |

Met de knoppen "Kies MusicXML bestand" of "Kies Audio/Video bestand" start je de standaard Windows navigatie-functie om de gewenste bestanden van je harddrive te laden. Als het bestand is geladen, verschijnt de bestandsnaam links van de knop. Aan de rechterkant van het venster is een uitgebreid menu, dat je open- of dichtklapt door op de knop "Menu" te klikken. Als je op "Menu" klikt, krijg je het volledige menu, inclusief omschrijvingen, te zien. Je ziet dat hiernaast afgebeeld. Onderin de menubalk staat het bekende pictogram om naar de hoofdapplicatie terug te keren.

Je ziet in het midden van het venster een melding dat de applicatie ook de "Drag-and-Drop" functie voor de bestanden accepteert.

Een speciale mogelijkheid is het integreren van YouTube© video's, voorzover de eigenaar van de video op YouTube© dit heeft toegestaan natuurlijk. Als je de optie YouTube in deze module aanvinkt, dan verschijnt er een invoermogelijkheid zoals je hieronder aan de linkerkant ziet.

| You Tube | d: | xx-xxxxxxx | load |
|----------|----|------------|------|
| You Tube | ✓  | ·          |      |

Je kunt de 11-cijferige YouTube-ID van de gewenste video invullen, die YouTube in de bovenste balk (de adresbalk) laat zien. Het adres van een video van de Eagles met hun magnum opus Hotel California is bijvoorbeeld

https://www.youtube.com/watch?v=09839DpTctU. De laatste 11 tekens van dit webadres (09839DpTctU) is de zogeheten YouTube-ID. Kopieer deze code in de "MusicXML" subapplicatie bij het YouTube venstertje, en je kunt de video in deze applicatie bekijken. Bij dit voorbeeld zal je zien dat de uitgever van de video op YouTube een "*copy forbidden mark*" in YouTube heeft gezet, waardoor je de video alleen maar in YouTube zelf kunt bekijken.

## Menu opties

Als het menu ter rechterzijde is geopend, kunnen de volgende parameters worden ingesteld.

- SynchronisatieHiermee wordt de synchronisatiemodus ingeschakeld. Onder het menu<br/>verschijnt een speciaal paneel (met een gele achtergrond). In dit<br/>"Synchronisatiemenu" kun je een live opname synchroniseren met de<br/>partituur. De volgende mogelijkheden staan tot je beschikking:<br/>Tijdsduur eenheid = de tijd in seconden waarin de maat gearceerd blijft<br/>(of de tijd die de notitiecursor nodig heeft om de maat te doorlopen).
  - Media offset = De tijd in seconden vanaf het moment dat de media begint af te spelen totdat de cursor/arcering begint te bewegen.

Sommige mediabestanden beginnen niet op het punt waar de partituur begint. Deze tijd verklaart het verschil. Een positieve offset betekent dat de media eerder begint dan de score (wat de meest voorkomende situatie is). Een negatieve offset betekent dat de partituurcursor eerder begint dan de media.

- Wachtduur = Als deze optie is aangevinkt, begint de media te spelen, maar wordt de cursor (en score) gestopt. Een klik in de eerste meting schakelt deze optie vervolgens uit en de cursor begint opnieuw te bewegen (beginnend bij de eerste meting) om verdere synchronisatie mogelijk te maken.
- Importeren = Importeert timing-gegevens uit een ander vooraf geladen bestand. Wanneer afzonderlijke delen van dezelfde partituur gesynchroniseerd moeten worden, hoeft men slechts één partij te synchroniseren en die gegevens in de andere partijen te importeren. Dit bespaart niet alleen werk, maar is ook essentieel wanneer deze onderdelen gesynchroniseerd op meerdere apparaten moeten worden afgespeeld.
- Springen = Als deze optie is aangevinkt en je in een maat klikt, springt het afspelen één meting terug om je de timingnauwkeurigheid van je klik (of beter gezegd de browserlatentie) te laten bekijken. Omdat dit bij elke klik gebeurt, is deze standaard uitgeschakeld.
- ABC data uitschakelen = Een soort beveiligingsfunctie in zogeheten *preload* bestanden. Wanneer zo'n zogeheten *scrambled* bestand wordt geladen schakelt de "MusicXML" applicatie het hoofdmenu, het contextmenu en slepen/neerzetten uit. Dit maakt het voor een gebruiker moeilijker om de ABC-scoregegevens op te halen.
- Opslaan = Deze knop slaat de partituur/tabulatuur, instellingen- en synchronisatiegegevens op in een bestand, het zogenaamde preload bestand. De "MusicXML" tabloader kan scoregegevens, mediabestanden, synchronisatiegegevens en verschillende instellingen vooraf laden vanuit een speciaal JavaScriptbestand. Zo'n preload bestand wordt gemaakt door op de knop "Opslaan" te klikken. Om een vooraf opgeslagen bestand te gebruiken, kunt u het laden als een partituurbestand met de desbetreffende knop bovenin de applicatie.

| Snelheid            | Laat de snelheidsknoppen zien. Twee knoppen rechts van de<br>mediaspeler geven je de mogeijkheid de afspeelsnelheid te wijzigen. De<br>knop met de "plus +" verhoogt de snelheid, en de knop met de "minus<br>-" verlaagt de snelheid. De normale snelheid heeft de waarde 1.0. Elke<br>klik op de knop verandert deze factor met 0.1. De snelheidsfactor kan<br>variëren tussen 0.5 en 2.0. Synchronisatie (hierboven uitgelegd) werkt<br>op alle snelheden, kan echter nauwkeuriger worden uitgevoerd met<br>lagere snelheidsinstellingen.                                                                                                    |
|---------------------|----------------------------------------------------------------------------------------------------|
| Loop modus          | Wanneer het menu-item Loop modus is aangevinkt, bepalen de eerste<br>twee klikken in de partituur de linker- en rechterrand van een<br>loopingbereik. Elke rand is gemarkeerd met een vet teken: < voor de<br>linkerkant en > voor de rechterkant. Wanneer je opnieuw in de<br>partituur klikt, wordt de lusmarkering die zich het dichtst bij de<br>kliklocatie bevindt, verplaatst. Wanneer beide afstandsmarkeringen zijn<br>geplaatst, wordt het afspelen continu herhaald tussen deze beide<br>punten. Het loopbereik kan nog steeds worden aangepast door in de<br>partituur bij een van de markers te klikken (ook tijdens het spelen). De<br>Loop modus wordt uitgeschakeld door het menu-item Loop modus uit<br>te schakelen. Beide bereikmarkeringen blijven behouden en wanneer je<br>de Loop modus weer inschakelt, verschijnen ze weer (en zijn ze<br>onmiddellijk actief). |
| Kopregel aan/uit    | Toont, of verbergt, de knoppen om partituren/tabulaturen en media te<br>laden.                                                                                                    |
| Geen aanwijzer      | Verbergt de cursor tijdens het afspelen van de partituur, en toont de<br>cursor wanneer deze wordt gepauzeerd.                                                                                                    |
| Noten aanwijzer     | De cursor in de partituur geeft de noten in plaats van de maten weer.                                                                                                    |
| Speler centreren    | Als deze optie is ingesteld, is de speler gecentreerd op de pagina. Als deze niet is ingesteld, zijn speler en snelheidsknoppen gecentreerd.                                                                                                    |
| Partituur centreren | Centreert de partituur/tabulatuur op de pagina. Als deze niet is aangevinkt, blijft de partituur links uitgelijnd.                                                                                                    |
| Speler verbergen    | Verbergt de mediaspeler, waardoor de partituur/tabulatuur<br>overeenkomt met de bovenkant van de pagina.                                                                                                    |
| Schaalbaarheid      | Past het formaat van de partituur/tabulatuur aan op de breedte van de<br>browserpagina. Waarschijnlijk zal bij een groot beeldscherm de                                                                                                    |

|                  | partituur/tabulatuur meer dan voldoende zichtbaar zijn, het is wel een<br>handige optie bij kleinere beeldschermen.                                                                                                    |
|------------------|----------------------------------------------------------------------------------------------------|
| Stop herhalingen | Slaat het afspelen van herhalingssecties over. Is alleen effectief als het is ingeschakeld voordat een partituur/tabulatuur of <i>preload</i> bestand wordt geladen. Heeft geen effect na het laden.                                                                          |
| Aftellen         | Geeft een aftelling weer voordat het afspelen wordt gestart. Het tempo<br>van de "count-in" is het gemiddelde van het tempo in de volgende drie<br>maten. Houdt rekening met een eventuele snelheidsinstelling. De<br>maatsoort bepaalt het aantal slagen dat wordt afgeteld. |
| Metronoom        | Geeft een aftelling weer tijdens het spelen. Het ritme is dat van de huidige maat, rekening houdend met de snelheidsregeling.                                                                                                    |
| Stippellijn      | Ter oriëntatie van de gitarist wordt in het midden van het<br>browservenster een stippellijn door de partituur geplaatst.                                                                                                    |
| Help             | Het Help- en Instructiebestand, wordt in een nieuw Pop-Up venster getoond.                                                                                                    |

### Gebruik van sneltoetsen in de subapplicatie

In de "MusicXML" subapplicatie zijn een aantal sneltoetsen gedefinieerd, als volgt:

- Door in de kantlijn van de partituur te klikken, wordt de audio/video gepauzeerd/hervat.
- **Spatiebalk** = Pauzeren/verdergaan
- a = Schaalbaarheid activeren/deactiveren
- ← = Cursor naar de voorgaande maat verplaatsen
- I = Wisselen tussen hele maat arcering/noten arcering
- h = Help- en supportbestand oproepen
- f = Al dan niet tonen van de kopregels op de webpagina
- +/- = Verhogen dan wel verlagen van de afspeelsnelheid (*scrolling*)
- m = Menu oproepen/afsluiten

Als de synchronisatie is ingeschakeld, dan zijn er de volgende sneltoetsen:

- , = Verkort de duur van de huidig gespeelde maat
- CTRL +, = Verkort de duur van de initiële offset (de tijd die verstrijkt voordat de cursor begint te bewegen).
- . = Verlengt de duur van de huidig gespeelde maat.
- w = Opslaan van een *preload* bestand.

# **Bestandsformaten**

## Bestandstypen die gebruikt kunnen worden

De applicatie biedt de gelegenheid talloze bestandsformaten te kunnen weergeven. We geven onderstaand een (niet uitputtende) opsomming van mogelijke bestandstypen per menu keuze. De dikgedrukte bestandstypen zijn die, welke standaard binnen de diverse bestanden voor de Scrollz applicatie worden gebruikt.

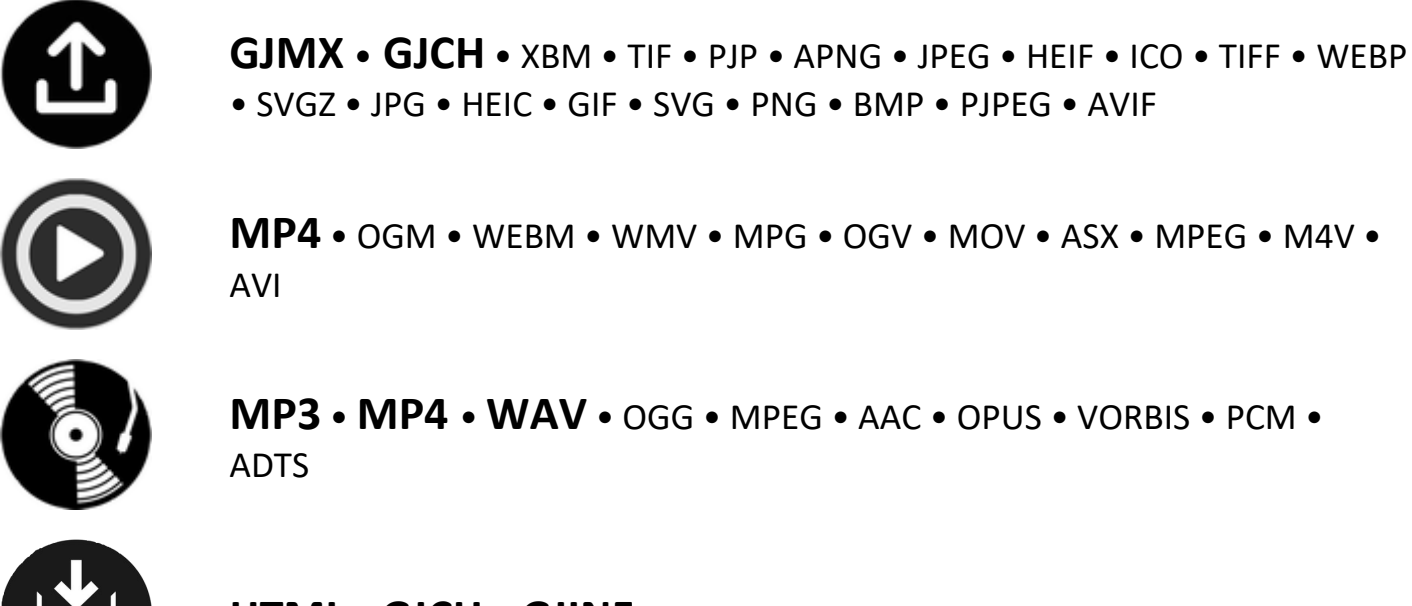

**MP4** • OGM • WEBM • WMV • MPG • OGV • MOV • ASX • MPEG • M4V •

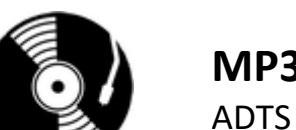

MP3 • MP4 • WAV • OGG • MPEG • AAC • OPUS • VORBIS • PCM •

HTML • GJCH • GJINF • HTM • SGML • SVG • CSS • XML • XSLT • XHTML

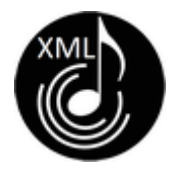

MusicXML (ongecomprimeerd) • GJmusX • XML

Zoals je ziet is het met de SCROLLZ applicatie mogelijk om nog veel meer soorten bestanden te verwerken dan die, welke standaard door GuitarJan.com worden gebruikt.

We bespreken een aantal veelvoorkomende bestandsformaten binnen "Scrollz", die ook wat afwijken van wat je waarschijnlijk al kent.

# Het GJMX bestandsformaat

De tabulaturen en partituren die je vanaf de website gaat downloaden om in de "Scrollz" applicatie te gebruiken, hebben als extensie "gjmx", wat staat voor het GuitarJan Music eXchange formaat.

Dit is een van oorsprong grafisch formaat, herleid vanuit de PNG bestandstructuur. Er zijn wat extra toevoegingen aan de PNG definities verricht, om tot het GJMX formaat te komen. De meeste GJMX bestanden kunnen ook worden bekeken met behulp van een grafisch programma, waarbij je dan wel mogelijkheden als smooth-scrolling, het koppelen van backing tracks e.d. verliest. Ook zul je vaak de extensie .GJMX moeten wijzigen in .PNG.

#### Het GJCH bestandsformaat

Naast partituren en tabulaturen, of een combinatie daarvan, zijn er ook muzieknummers waar je akkoordenschema's bij krijgt, of waar je precies kunt zien op welke plaats in het muziekstuk een bepaald akkoord moet worden gespeeld. Als je deze van de website gaat downloaden om in de "Scrollz" applicatie te gebruiken, dan zul je zien dat de extensie voor deze bestanden GJCH is, wat staat voor **G**uitar**J**an **CH**ords documenten. Hieronder een voorbeeld.

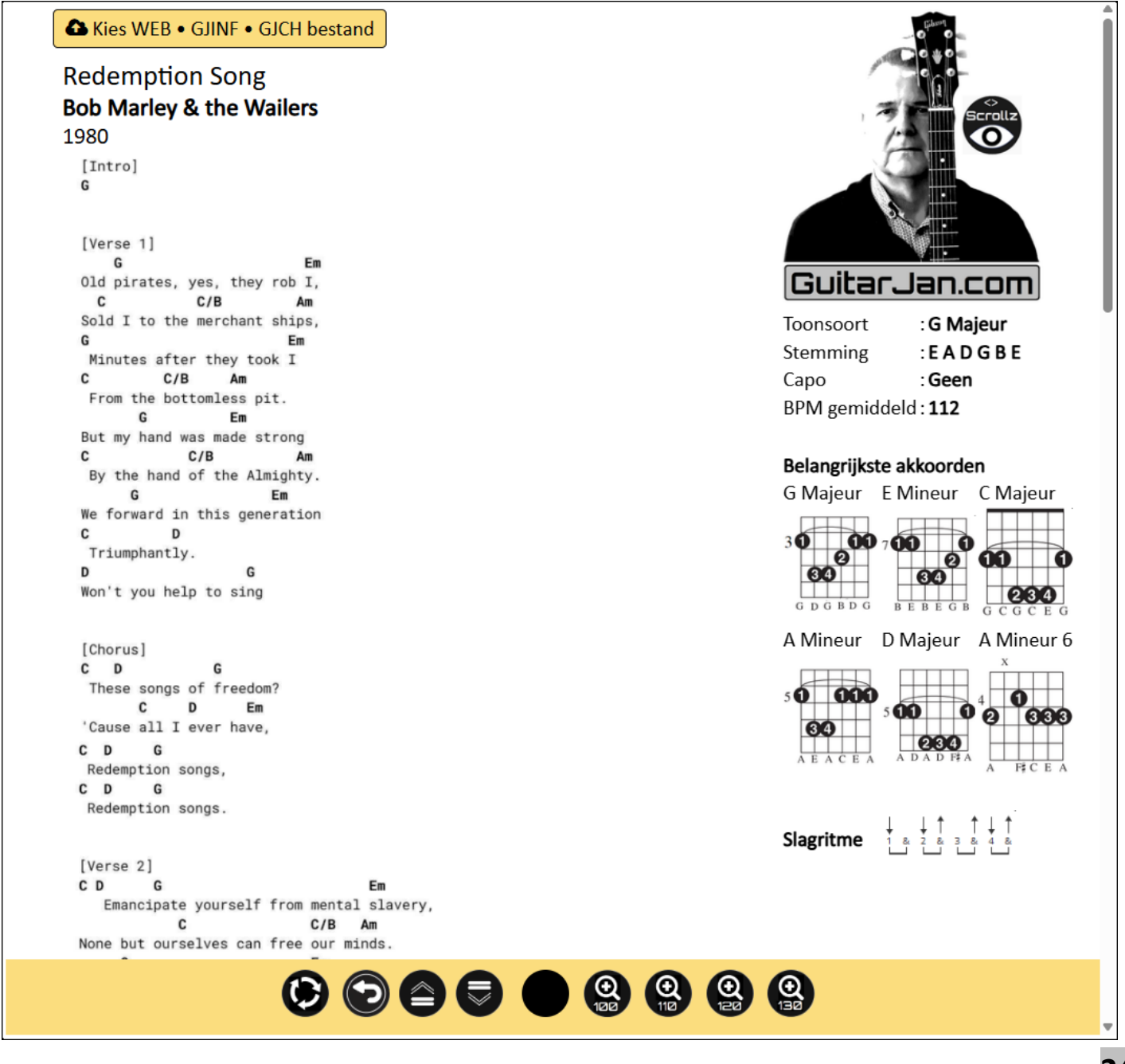

Net zoals het GJMX formaat, is ook dit formaat afgeleid uit de grafische PNG bestandstructuur. Ook in dit geval zijn er wat extra toevoegingen aan de PNG definities verricht, om tot het GJCH formaat te komen. De meeste GJCH bestanden kunnen ook worden bekeken met behulp van een grafisch programma, waarbij je dan wel mogelijkheden als smooth-scrolling, het koppelen van backing tracks e.d. verliest. Ook zul je vaak de extensie .GJCH moeten wijzigen in .PNG.

### Integratie MusicXML bestandsformaat

Scrollz" bevat, naast de vele andere bestandsformaat mogelijkheden, een extra applicatie voor het starten van zogeheten "MusicXML" bestanden, via de al besproken subapplicatie. Er zijn inmiddels duizenden gecombineerde partituren/tabulaturen op de website ter beschikking gesteld.

MusicXML (\*.xml) is de universele standaard voor bladmuziek en kan worden gebruikt door de meeste van de momenteel beschikbare muzieknotatieprogramma's met inbegrip van Sibelius, Finale, Guitar Pro en vele anderen. Het is het aanbevolen formaat voor het delen van je bladmuziek tussen verschillende muzieknotatieprogramma's. Het formaat is open , volledig gedocumenteerd en kan vrij worden gebruikt onder de W3C Community Final Specification Agreement.

Vanaf 2025 hebben meer dan 270 notatieprogramma's ten minste enige MusicXMLuitwisselingsmogelijkheid. Deze programma's omvatten:

- (Uitgebreide) mogelijkheden voor het schrijven van partituren, waaronder Finale, Dorico, Sibelius, Guitar Pro en MuseScore
- Optische muziekherkenningsprogramma 's, waaronder SmartScore, PhotoScore en Audiveris
- Muzieksequencerprogramma 's, waaronder Cubase, Logic Pro, Digital Performer en SONAR
- Webondersteuning die mogelijk is door het gebruik van het HTML5 canvas-element en JavaScript, wat resulteert in het weergeven van leesbare muziek binnen een webbrowser.

Het gecomprimeerde MXL en XML formaat maakt kleinere bestanden dan reguliere MusicXML. Beide gecomprimeerde standaarden zijn relatief nieuw en worden niet zo breed ondersteund door muzieknotatieprogramma's op dit moment. Je herkent de bestandstypes aan de extensies, zoals je hieronder ziet in een screenshot van het gratis (en bijzonder goede!) muzieknotatie programma Musescore, dat je op de volgende pagina ziet.

| Exporteer                      | •            | · _ · ×                                                                     |
|--------------------------------|--------------|-----------------------------------------------------------------------------|
| Kies partijen om te exporteren |              | Exportinstellingen                                                          |
| ✓ Hoofdpartituur               |              | Formaat:                                                                    |
| Claudio                        |              | MusicXML •                                                                  |
| Travis                         |              | Gecomprimeerd (*.mxl)                                                       |
| Guitar III                     |              | Ongecomprimeerd (*.musicxml)                                                |
| Guitar IV                      |              | Ongecomprimeerd (verouderd) (*.xml)                                         |
| Guitar V                       |              | Systeemomslagen en pagina-eindes                                            |
| Mike                           |              | <ul> <li>Alleen handmatig toegevoegde systeemomslagen en pagina-</li> </ul> |
| Josh                           |              | eindes                                                                      |
|                                |              | Geen systeemomslagen of pagina-eindes                                       |
|                                |              | ✓ Doelmap openen bij exporteren                                             |
| Selecteer alles                | Wis selectie | Exporteer Annuleer                                                          |
|                                |              |                                                                             |

#### .MXL

De MXL-bestandsextensie is gekoppeld aan muzieknotatiebestanden, die het Compressed MusicXML-formaat gebruiken. Compressed MusicXML is ontwikkeld door "Recordare" en is de beoogde opvolger van MusicXML-muzieknotatie-bestandsformaat. Omdat het oudere MusicXML-formaat een platte tekst is en het MusicXML-bestand relatief gezien erg groot kan zijn, gebruikt het nieuwe Compressed MusicXML-formaat een zip-compressie-algoritme om deze bestandsomvang te verkleinen.

#### .XML

.XML is, net als .MXL en MusicXML, een flexibel formaat dat tekst gebruikt om muzikale elementen weer te geven. Het is ook, net zoals .MXL, het open uitwisselingsformaat voor het delen van muzieknotatiegegevens tussen meerdere softwareplatforms. .XML is leesbaar voor zowel machines als mensen. XML is een acroniem voor "eXtensible Markup Language."

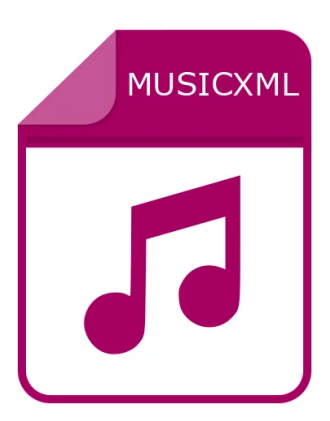

#### .MusicXML

Het MusicXML-formaat wordt gebruikt om interactieve bladmuziek online te verspreiden (net als de hierboven beschreven .XML en .MXL bestandsoorten) en bladmuziekbestanden te delen met muzikale toepassingen. MusicXML is het meest gangbare formaat voor verspreiding van partituren/tabulaturen, en is net als het MIDI formaat, vrij beschikbaar, bewerkbaar en transportabel over het internet.

# De functionaliteit van GJINF bestanden

Een specifiek formaat dat in Scrollz voorkomt is het **GJINF** fomaat, dat staat voor **G**uitar**J**an **IN**formation File. Het woord zegt het al: dit zijn bestanden waarin extra informatie kan worden opgevraagd via de applicatie. Je kunt hier denken aan de catalogus (**catalogus.gjinf**), of een **\_LEES DIT EERST!.gjinf** bestand.

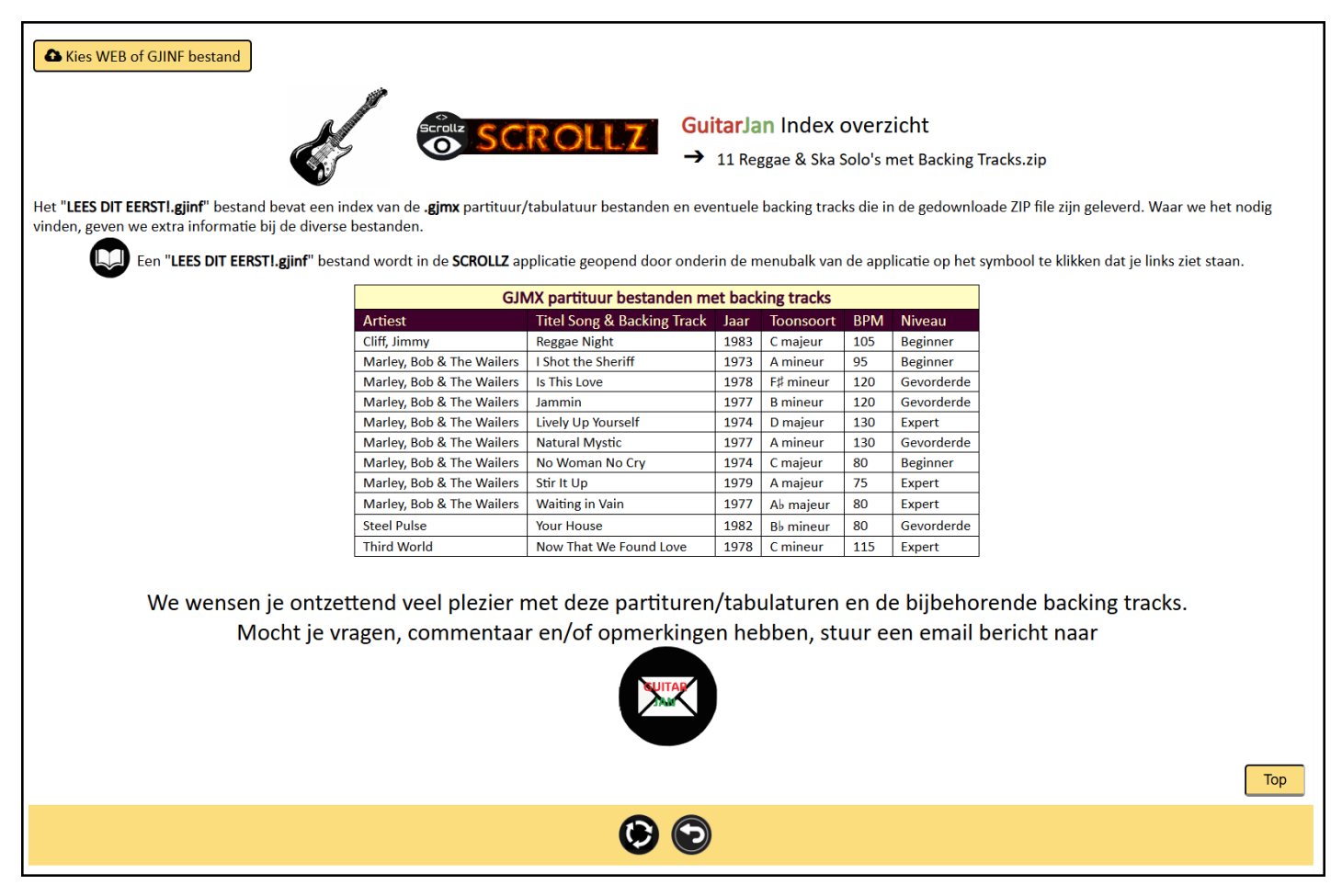

Hierboven zie je een voorbeeld van een "**\_LEES DIT EERST!.gjinf**" bestand, dat in een bepaalde muziekmap staat. Het bestand laat zien wat de inhoud van de map is, en additionele informatie bij de partituren zoals toonsoort, BPM (tempo), en het speelniveau. Je kunt deze bestanden op twee manieren openen:

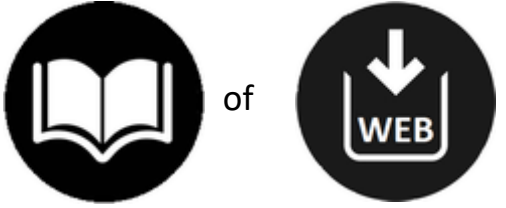

#### 28

# De catalogusfunctie

Scrollz heeft inmiddels tienduizenden muziekfiles, zie daarvoor de complete bundel die gedownload kan worden. Omdat het wel heel lastig wordt om te achterhalen waar, en in welk formaat bepaalde muziekbestanden van artiesten zijn opgeslagen, is er een uitgebreide catalogus, die bij iedere nieuwe release van muziekbestanden wordt bijgewerkt. Door op het pictogram te klikken zoals je hiernaast ziet, open je de mogelijkheid het **GJINF** bestand (**catalogus.gjinf** of

catalogus - TabsPro archief.gjinf), te openen. Je kunt hiervoor ook het pictogram voor "WEB" gebruiken.

### De structuur van de catalogus

De catalogus vind je in de bundel terug in de map Catalogus, waarin beide .gjinf bestanden

staan. In Catalogus vind je alle bestanden die vanaf 2025 aan de database zijn toegevoegd. De afbeelding hiernaast boven laat het selectiemenu zien. Het andere bestand Catalogus - TabsPro archief bevat archiefbestanden uit TabsPro Modules 2018-2024, welke eind 2024 op non-actief zijn gesteld. Dit archief bevat alle partituren en overige bestanden, die in de jaren 2018 tot en met 2024 op de website van GuitarJan. **COM** ter beschikking waren gesteld, maar die nooit gedownload konden worden. Inmiddels zijn al deze bestanden uit de destijds populaire reeks TabsPro van directe website toegang verwijderd, maar als download voor de Scrollz applicatie, nog steeds volledig beschikbaar. Er is zelfs nog een optimalise-

ringsslag gemaakt, om deze bestanden zo goed mogelijk in Scrollz te kunnen (her)gebruiken. Je zult echter merken dat helaas de kwaliteit hier en daar wat te wensen overlaat.

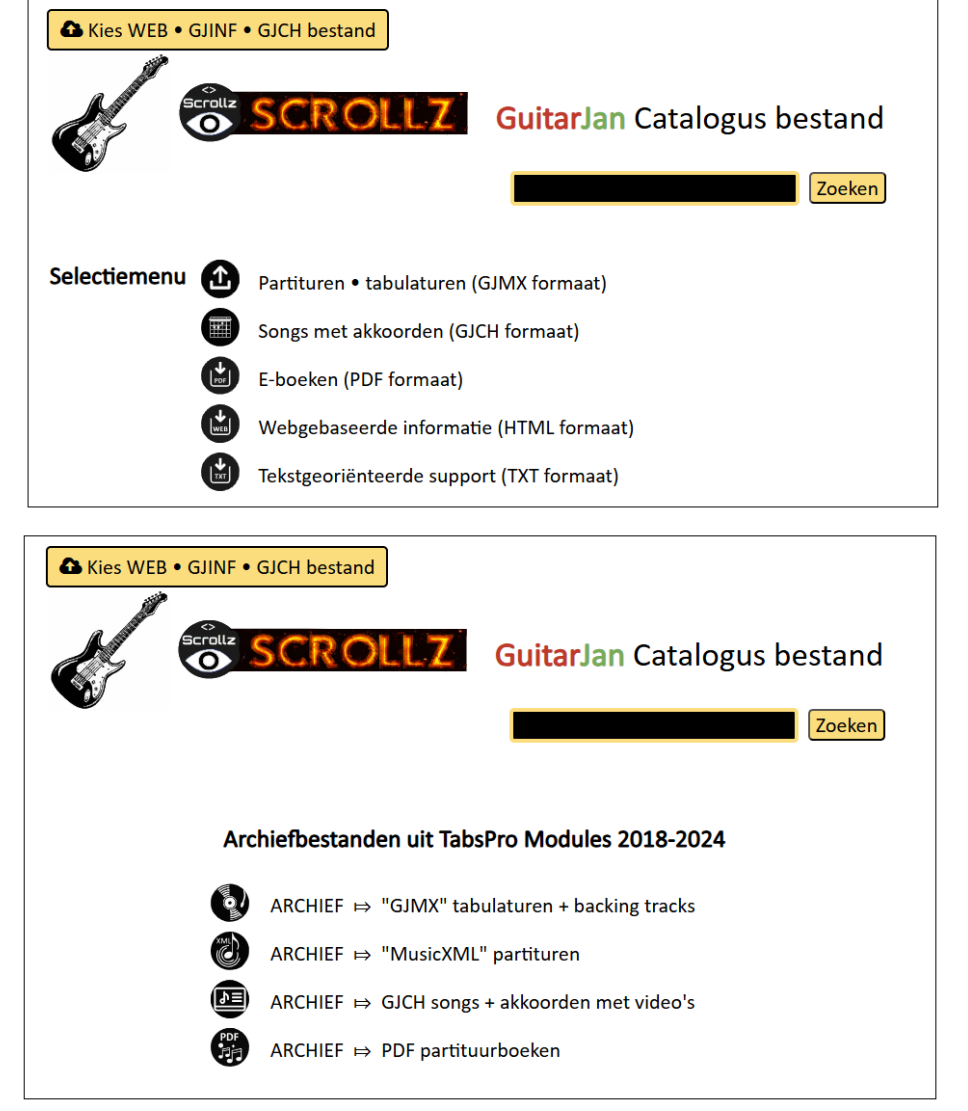

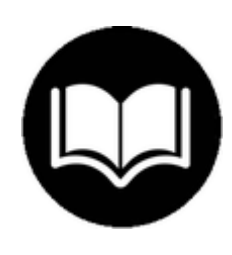

Als voorbeeld nemen we, dat op het pictogram "Partituren • Tabulaturen (GJMX formaat)" is geklikt, en de catalogus laat dan het volgende zien:

|       |       | Catalogus "GJMX" bestanden                                      |                                                    |
|-------|-------|-----------------------------------------------------------------|----------------------------------------------------|
| Туре  | Genre | Muzieknummer/Titel                                              | ZIP bestand                                        |
| gjmx  | Blues | 180 Variëteiten op Blues Riffs, Licks & Ritmes                  | 180 Varieteiten op Blues Riffs, Licks & Ritmes.zip |
| gjmx  | Blues | 20 Complete Blues Solo's                                        | 20 Complete Blues Solo's.zip                       |
| gjmx  | Blues | 23 Blues Licks in de CAGED Shapes                               | 23 Blues Licks in de CAGED Shapes.zip              |
| gjmx  | Blues | 27 Blues Licks                                                  | 27 Blues Licks.zip                                 |
| gjmx  | Blues | 90 Blues Riffs voor Gitaar                                      | 90 Blues Riffs voor Gita                           |
| gjmx  | Blues | Fred Sokolow - Ain't Got Nobody To Grind My Coffee              | Fred Sokolow's Blues for                           |
| gjmx  | Blues | Fred Sokolow - Big Ten Inch                                     | Fred Sokolow's Blues for Fingerstyle Guitar.zip    |
| gjmx  | Blues | Fred Sokolow - Kitchen Man                                      | Fred Sokolow's Blues for Fingerstyle Guitar.zip    |
| gjmx  | Blues | Fred Sokolow - Let's Make Christmas Merry, Baby                 | Fred Sokolow's Blues for Fingerstyle Guitar.zip    |
| gjmx  | Blues | Fred Sokolow - My Pencil Won't Write No More                    | Fred Sokolow's Blues for Fingerstyle Guitar.zip    |
| gjmx  | Blues | Fred Sokolow - She's Your Cook But She Burns my Bread Sometimes | Fred Sokolow's Blues for Fingerstyle Guitar.zip    |
| gjmx  | Blues | Fred Sokolow - You Can't Tell the Difference After Dark         | Fred Sokolow's Blues for Fingerstyle Guitar.zip    |
| gimx  | Blues | Scott Henderson - Ashes                                         | Scott Henderson's Blues Gitaar Collectie.zip       |
| gimx  | Blues | Scott Henderson - Dog Party                                     | Scott Henderson's Blues Gitaar Collectie.zip       |
| gimx  | Blues | Scott Henderson - Dolomite                                      | Scott Henderson's Blues Gitaar Collectie.zip       |
| gimx  | Blues | Scott Henderson - Hole Diggin'                                  | Scott Henderson's Blues Gitaar Collectie.zin       |
| gimx  | Blues | Scott Henderson - Lady P                                        | Scott Henderson's Blues Gitaar Collectie zin       |
| gimx  | Blues | Scott Henderson - Meter Maid                                    | Scott Henderson's Blues Gitaar Collectie zin       |
| gimy  | Blues | Scott Henderson - Same as You                                   | Scott Henderson's Blues Gitaar Collectie zin       |
| gimy  | Blues | Scott Henderson - That Hurts                                    | Scott Henderson's Blues Gitaar Collectie zin       |
| gimy  | Blues | Scott Henderson - Tore Down House                               | Scott Henderson's Blues Gitaar Collectie zin       |
| gimy  | Blues | Scott Henderson - Well to the Bone                              | Scott Henderson's Blues Gitaar Collectie zin       |
| gimy  | lazz  | Aprel Eves                                                      | 25 Enveriete Old School Jazz Songe zin             |
| gimy  | 1077  | Autump in New York                                              | 25 Enveriete Old School Jazz Songs zip             |
| gimy  | 1922  | Padvand Saul                                                    | 25 Favoriete Old School Jazz Songs zip             |
| Blury | Jazz  | Cell Me Isreenensible                                           | 25 Favoriete Old School Jazz Songs.zip             |
| Blury | Jazz  | Dansing on the Geilling                                         | 25 Favoriete Old School Jazz Songs.zip             |
| gjmx  | Jazz  | Dancing on the ceiling                                          | 25 Favoriete Old School Jazz Songs.zip             |
| gjmx  | Jazz  |                                                                 | 25 Favoriete Old School Jazz Songs.zip             |
| gjmx  | Jazz  | Easy to Love (You die so Easy to Love)                          | 25 Favoriete Old School Jazz Songs.zip             |
| gimx  | 22bL  |                                                                 | 25 Favoriete Old School Jazz Songs.zlp             |
| gimx  | Jazz  | How Deep is the Ocean (How High is the Clu)                     | 25 Favoriete Old School Jazz Songs.zlp             |
| gjmx  | Jazz  | now Deep is the Ocean (How High Is the Sky)                     | 25 Favoriete Old School Jazz Songs.zlp             |
| gjmx  | Jazz  | I Could Write a Book                                            | 25 Favoriete Old School Jazz Songs.zip             |
| gjinx | J2DL  | I Don Listanu a Ghost or a Chance                               | 25 Favoriete Old School Jazz Songs.zip             |
| gjmx  | Jazz  | rii kemember April                                              | 25 Favoriete Old School Jazz Songs.zip             |
| gjmx  | Jazz  | in a wellow tone                                                | 35 Pavoriete Old School Jazz Songs.zip             |
| gjmx  | Jazz  | In the Wee Small Hours of the Morning                           | 35 Favoriete Old School Jazz Songs.zip             |
| gjmx  | Jazz  | Just the Way You Are                                            | 35 Favoriete Old School Jazz Songs.zip             |
| gjmx  | Jazz  | Lush Life                                                       | 35 Favoriete Old School Jazz Songs.zip             |
| gjmx  | Jazz  | Midnight Sun                                                    | 35 Favoriete Old School Jazz Songs.zip             |
| gjmx  | Jazz  | Mood Indigo                                                     | 35 Favoriete Old School Jazz Songs.zip             |
| gjmx  | Jazz  | My One and Only Love                                            | 35 Favoriete Old School Jazz Songs.zip             |
| gjmx  | Jazz  | My Shining Hour                                                 | 35 Favoriete Old School Jazz Songs.zip             |
| gjmx  | Jazz  | Nature Boy                                                      | 35 Favoriete Old School Jazz Songs.zip             |
|       |       | 6 6                                                             |                                                    |

Je krijgt een tabel, gesorteerd op het muzikale genre, en vervolgens alfabetisch gesorteerd op artiestennaam of oefenbestand, met in de laatste kolom de desbetreffende ZIP bestandsnaam. Dat laatste is belangrijk voor webgebruikers die slechts een bepaald genre of bestanden met een ander specifiek kenmerk willen downloaden. Stel dat je, op basis van de catalogus informatie, het ZIP bestand "**Scott Henderson's Blues Gitaar Collectie**" wilt downloaden, dan vind je dit bestand terug op de website onder het menupad: **Songs & Solo's** | **Scrollz • Database**. Je weet uit de catalogus dat het een bestand is in de categorie "**GJMX bestanden**", dat zie je in de catalogus bovenaan in de tabel staan.

Toevallig staan de GJMX partituren downloads als categorie bovenaan in de database, zie de afbeelding op de volgende pagina.

Aangezien er inmiddels tienduizenden bestanden voor Scrollz beschikbaar zijn, is de catalogus, en daarbij ook de downloadsectie op de website, bijzonder omvangrijk geworden, en het aanbod blijft maar groeien. Op de website gebruiken we uitklapmenu's, zoals je hierboven ziet. Daardoor kun je heel snel naar de juiste downloadsectie navigeren, in plaats van eindeloos blijven scrollen.

| X      |             |                                        |            |                                                   |                    |                                                        |  |
|--------|-------------|----------------------------------------|------------|---------------------------------------------------|--------------------|--------------------------------------------------------|--|
| •      | "SCROLI     | Z" algemene uitleg                     | Datal      | base: downloads (ZIP bestand                      | len)               | )                                                      |  |
|        | <u>.</u>    | Functie van deze applicatie            |            | SCROLLZ Catalogus informatie                      |                    | SCROLLZ Bundel                                         |  |
|        |             | Catalogus informatie                   |            | Versienummer V                                    |                    | Basisbundel en periodieke updates                      |  |
|        |             | "SCROLL7" hundels service              |            | 20250608                                          |                    |                                                        |  |
|        | ~           | Scholle Sunders Service                |            | Catalogus "TabsPro" Archief 2018-2024             |                    | Type Versienummer Omvang 🦊                             |  |
|        | Q           | Applicatie beperkingen                 |            | Versienummer 🤟                                    |                    | Basisbundel         202505         16.7 GB         I   |  |
|        | GIMX        | "GJMX" bestandsformaat                 | V          | 20250608                                          |                    | Update         2025u1         23.1 MB         T        |  |
|        | GJCH        | "GJCH" bestandsformaat                 | in make    |                                                   |                    |                                                        |  |
|        |             | Integratie "MusicXML" formaat          | Alles v    | /oor de gitarist van nu                           |                    |                                                        |  |
|        | (R)         | "TahsPro" historie en archieven        |            |                                                   |                    |                                                        |  |
| $\sim$ |             |                                        | SC         | ROLLZ                                             |                    |                                                        |  |
| 9      | "SCROLI     | .Z" database                           | HA         | NDLEIDING                                         |                    |                                                        |  |
|        | ō           | "SCROLLZ" applicatie bestand           |            | CUITARJANCOM                                      |                    |                                                        |  |
|        | GIMX        | "GJMX" download sectie                 |            |                                                   |                    |                                                        |  |
|        | le          | Support boeken download sectie         |            |                                                   |                    |                                                        |  |
|        | TAB         | ARCHIFF ⊨ "GIMX" + backing tracks      | 1          |                                                   |                    |                                                        |  |
|        |             | ······································ |            |                                                   |                    |                                                        |  |
|        | $\sum n^n$  | ARCHIEF ⇒ "MusicXML"                   | Versie v4. | ng "Scrollz" applicatie<br>0 • 2025 • 40 pagina's |                    |                                                        |  |
|        | ₽≡          | ARCHIEF ⇒ Songs Akkoorden + Video's    |            | GJMX par                                          | tituur             | r bestanden                                            |  |
|        | <u>1111</u> | ARCHIEF ⇒ PDF partituurboeken          | Genre      | Bestand                                           | $\mathbf{\hat{r}}$ | Kenmerk                                                |  |
|        |             |                                        | Blues      | 23 Blues Licks in de CAGED Shapes                 | Ŧ                  | Oefen- & studiebestanden: notenschrift + tabulatuur    |  |
|        |             |                                        | Blues      | 27 Blues Licks                                    | Ŧ                  | Oefen- & studiebestanden: tabulatuur                   |  |
|        |             |                                        | Blues      | 50 Jazz-Blues Guitar Licks                        | Ŧ                  | Oefen- & studiebestanden: notenschrift + tabulatuur    |  |
|        |             |                                        | Blues      | 90 Blues Riffs voor Gitaar                        | Ŧ                  | Oefen- & studiebestanden: notenschrift + tabulatuur    |  |
|        |             |                                        | Blues      | 180 Variëteiten op Blues Riffs, Licks & Ritmes    | Ŧ                  | Oefen- & studiebestanden: tabulatuur                   |  |
|        |             |                                        | Blues      | 20 Complete Blues Solo's                          | T                  | Artiest geïnspireerd: notenschrift + tabulatuur        |  |
|        |             |                                        | Blues      | Scott Henderson's Blues Gitaar Collectie          | T                  | 10 complete songs: notenschrift + tabulatuur           |  |
|        |             |                                        | Blues      | Fred Sokolow's Fingerstyle Blues Guitar           | T                  | 7 songs: notenschrift, tabulatuur + tekstblad          |  |
|        |             |                                        | lazz       | 25 traditionele lazz Songe                        |                    | 35 songs: notenschrift tabulatuur + tekst              |  |
|        |             |                                        | Klassiek   | 20 Klassicke Songs voor Beginners                 |                    | 30 songs: notenschrift + tabulatuur                    |  |
|        |             |                                        | Klassick   | 15 traditionale volkswiisies                      | T                  | 15 songe: notenschrift tabulatuur + teket              |  |
|        |             |                                        | Motol      | Metallica 26 Equariata Songa                      |                    | 13 songs, notenschrift, tabulatuur + tekst             |  |
|        |             |                                        | Matal      | Diverse Artienten 25 Ten Matel egen               |                    | Songe, gemenge notenschrift + tabulatuur               |  |
|        |             |                                        | Netal      | Diverse Artiesten - 25 lop Metal songs            |                    | Songs: notenschrift, tabulatuur + speelaanwijzingen    |  |
|        |             |                                        | NAiscol    | 100 Favoriete Songs Nr. 1                         |                    | 100 volledige muzieknummers: notenschrift + tabulatuur |  |
|        |             |                                        | Wixed      | 1 LUU Favoriete Songs Nr. 2                       | •                  | 100 volledige muzieknummers: notenschrift + tabulatuur |  |

Home Top

 15 volledige muzieknummers: notenschrift + tabulatuur

 13 volledige muzieknrs: notenschrift, tabulatuur + tekst

12 volledige muzieknummers: notenschrift + tabulatuur

14 volledige muzieknrs: notenschrift, tabulatuur + tekst

In het bestand **catalogus** - **TabsPro archief.gjinf** vind je de archieven, te herkennen aan het knipperende woordje **archief**.

15 eenvoudige Kerstliederen

Ed Sheeran - 12 Favoriete Songs

Diverse Artiesten - 13 Top Hits uit 2019

Diverse Artiesten - 14 Top Hits uit 2020

Ţ

Mixed

Рор

Pop Pop

| ARCHIEF ⇒ Songs met Akkoorden + Video's |                                      |                    |                                  |          |                                     |  |
|-----------------------------------------|--------------------------------------|--------------------|----------------------------------|----------|-------------------------------------|--|
| Genre Omschrijving                      |                                      | $\mathbf{\hat{r}}$ | Bestand                          | Info     | Opmerkingen                         |  |
| Popmuz                                  | iek Van Alice Cooper tot Tina Turner | Ŧ                  | 350 songs met begeleidende video | $\Theta$ | Uit: "TabsPro Solo's • Tabulaturen" |  |
|                                         |                                      |                    |                                  |          |                                     |  |
|                                         |                                      | A.D.               |                                  |          |                                     |  |
|                                         | ARCHIEF DF PDF partituurboeken       |                    |                                  |          |                                     |  |
|                                         |                                      |                    |                                  |          |                                     |  |
| Genre                                   | Omschrijving                         |                    | Jestand                          | Info     | Opmerkingen                         |  |

Je ziet dat er alleen al 1.440 muzieknummers zijn verwerkt in PDF partituurboeken. Het zal je overigens wel duidelijk zijn, al dat zoeken naar ZIP bestanden kun je jezelf besparen door regelmatig de basisbundel te updaten (zie de informatie hiervoor).

# How To ...

We begrijpen dat, ondanks de eenvoudige interface van **Scrollz**, het je wellicht toch wat duizelt met alle mogelijkheden die de applicatie biedt. Onderstaand laten we je in kleine stappenplannen zien, waar je bepaalde bestanden in de "GuitarJan SCROLLZ" bundel kunt vinden, en op welke manier de bestanden op de meest eenvoudige manier geopend kunnen worden. De stappenplannen gaan ervan uit dat je ten minste de basis bundel van **Scrollz** hebt gedownload, en op je systeem hebt gezet.

## SCROLLZ catalogus (.GJINF bestand) • methode 1

# Waar?

\GuitarJan SCROLLZ\Catalogus\catalogus.gjinf

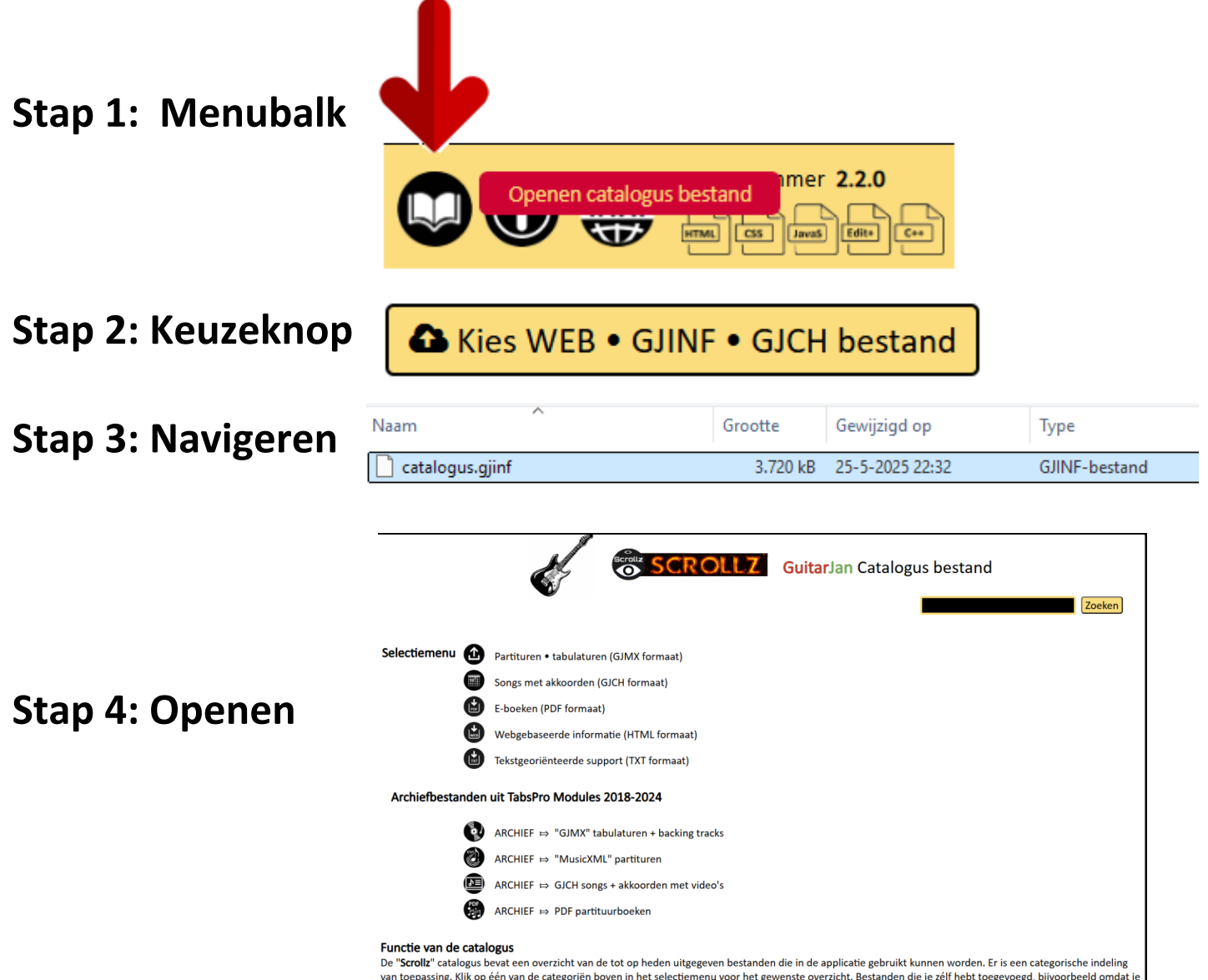

De "Scroll2" catalogus bevat een overzicht van de tot op heden uitgegeven bestanden die in de applicatie gebruikt kunnen worden. Er is een categorische indeling van toepassing. Klik op één van de categoriën boven in het selectiemenu voor het gewenste overzicht. Bestanden die je zélf hebt toegevoegd, bijvoorbeeld omdat je deze van een website hebt gedownload, staan niet in de overzichten. Voor bestanden die je zelf kunt downloaden/gebruiken in de "Scrollz" applicatie kun je de support handleiding lezen.

# SCROLLZ catalogus (.GJINF bestand) • methode 2

# Waar?

\GuitarJan SCROLLZ\Catalogus\catalogus.gjinf

Stap 1: Menubalk

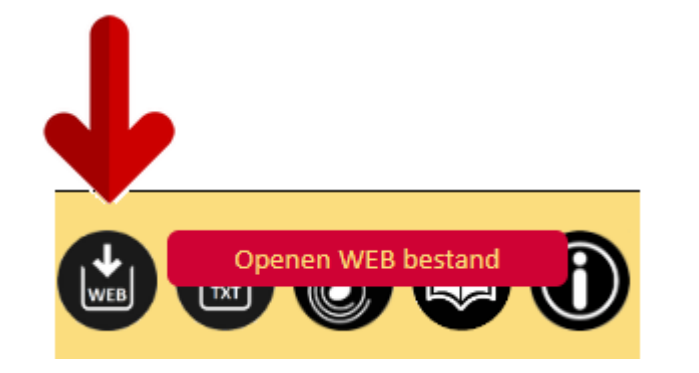

Stap 2: Keuzeknop

### Kies WEB • GJINF • GJCH bestand

Stap 3: Navigeren

| Naam            | Grootte  | Gewijzigd op    | Туре          |
|-----------------|----------|-----------------|---------------|
| Catalogus.gjinf | 3.720 kB | 25-5-2025 22:32 | GJINF-bestand |

| gjmx | Volksmuziek | Sheebeg and Sheemore (Si Beheag, Si Mhor) | 15 Traditionele Volkswijsjes.zip |
|------|-------------|-------------------------------------------|----------------------------------|
| gjmx | Volksmuziek | Tarboulton Reel                           | 15 Traditionele Volkswijsjes.zip |
| gjmx | Volksmuziek | The Ash Grove                             | 15 Traditionele Volkswijsjes.zip |
| gjmx | Volksmuziek | The Skye Boat Song                        | 15 Traditionele Volkswijsjes.zip |
| gjmx | Volksmuziek | Wild Mountain Thyme                       | 15 Traditionele Volkswijsjes.zip |
| gjmx | Volksmuziek | Ye Banks and Braes O'Bonnie Doon          | 15 Traditionele Volkswijsjes.zip |

|               | s E-boeken                      |         |                                                              |
|---------------|---------------------------------|---------|--------------------------------------------------------------|
| Categorie     | Titel                           | Extra's | ZIP bestand                                                  |
| Ondersteuning | 19 Toonladders in alle genres   |         | GuitarJan.Com • Scrollz Support • Toonladders Basis.zip      |
| Ondersteuning | 2.200 Gitaar akkoorden          |         | GuitarJan.Com • Scrollz Support - Akkoorden Basis.zip        |
| Ondersteuning | 52 weken toonladderoefeningen   |         | GuitarJan.Com • Scrollz Support - Toonladders Oefeningen.zip |
| Ondersteuning | 30 verschillende tokkelpatronen |         | GuitarJan.Com • Scrollz Support - Fingerpicking & Capo.zip   |
| Understeuning | 30 verschillende tokkelpatronen |         | Guitarian.com • Scroliz Support - Fingerpicking & Capo.zip   |

B GIMX tabulatuur bestanden met backing ti

# Stap 4: Openen

| Artiest              | Muzieknummer/Titel                | ZIP bestand                                            |
|----------------------|-----------------------------------|--------------------------------------------------------|
| 10 CC                | Dreadlock Holiday                 | 45 Popmuziek Solo's met Backing Tracks.zip             |
| 3 Doors Down         | Landing in London                 | 213 Artiesten Blues-Rock Solo's met Backing Tracks.zip |
| 3 Doors Down         | The Road I'm On                   | 213 Artiesten Blues-Rock Solo's met Backing Tracks.zip |
| 3 Doors Down         | When I'm Gone                     | 213 Artiesten Blues-Rock Solo's met Backing Tracks.zip |
| A Flock of Seagulls  | I Ran So Far Away                 | 45 Popmuziek Solo's met Backing Tracks.zip             |
| Ace                  | How Long                          | 45 Popmuziek Solo's met Backing Tracks.zip             |
| Alan Parsons Project | Limelight                         | 45 Popmuziek Solo's met Backing Tracks.zip             |
| Alice in Chains      | Nutshell                          | 213 Artiesten Blues-Rock Solo's met Backing Tracks.zip |
| Allman Brothers Band | Melissa                           | 213 Artiesten Blues-Rock Solo's met Backing Tracks.zip |
| Alphaville           | Forever Young                     | 45 Popmuziek Solo's met Backing Tracks.zip             |
| Armstrong, Louis     | What a Wonderful World            | 12 Golden Oldies Solo's met Backing Tracks.zip         |
| Bad Company          | Bad Company                       | 213 Artiesten Blues-Rock Solo's met Backing Tracks.zip |
| Bad Company          | Feel Like Makin' Love             | 213 Artiesten Blues-Rock Solo's met Backing Tracks.zip |
| Bad Company          | Shooting Star                     | 213 Artiesten Blues-Rock Solo's met Backing Tracks.zip |
| BB King              | Bad Luck Soul                     | 213 Artiesten Blues-Rock Solo's met Backing Tracks.zip |
| BB King              | BB's Blues                        | 213 Artiesten Blues-Rock Solo's met Backing Tracks.zip |
| BB King              | BB's Boogie                       | 213 Artiesten Blues-Rock Solo's met Backing Tracks.zip |
| BB King              | How Blue Can You Get              | 213 Artiesten Blues-Rock Solo's met Backing Tracks.zip |
| BB King              | King of Guitar                    | 213 Artiesten Blues-Rock Solo's met Backing Tracks.zip |
| BB King              | My Mood                           | 213 Artiesten Blues-Rock Solo's met Backing Tracks.zip |
| BB King              | Rock Me Baby                      | 213 Artiesten Blues-Rock Solo's met Backing Tracks.zip |
| BB King              | Ten Long Years                    | 213 Artiesten Blues-Rock Solo's met Backing Tracks.zip |
| BB King              | The Thrill is Gone                | 213 Artiesten Blues-Rock Solo's met Backing Tracks.zip |
| BB King              | Worried Life Blues                | 213 Artiesten Blues-Rock Solo's met Backing Tracks.zip |
| BB King              | You Done Lost Your Good Thing Now | 213 Artiesten Blues-Rock Solo's met Backing Tracks.zip |
| BB King & U2         | When Love Comes to Town           | 213 Artiesten Blues-Rock Solo's met Backing Tracks.zip |
| Beatles              | Here Comes The Sun                | 45 Popmuziek Solo's met Backing Tracks.zip             |

Тор

Zoeken

# Partituren/tabulaturen (.GJMX bestand)

# Waar?

\GuitarJan SCROLLZ\Partituren klassieke muziek [gjmx]\\*.GJMX \GuitarJan SCROLLZ\Partituren popmuziek [gjmx]\\*.GJMX \GuitarJan SCROLLZ\Partituren popmuziek [gjmx]\\*.GJMX \GuitarJan SCROLLZ\TabsPro Historisch Archief 2018-2024\\*.GJMX

# Stap 1: Menubalk Stap 2: Keuzeknop

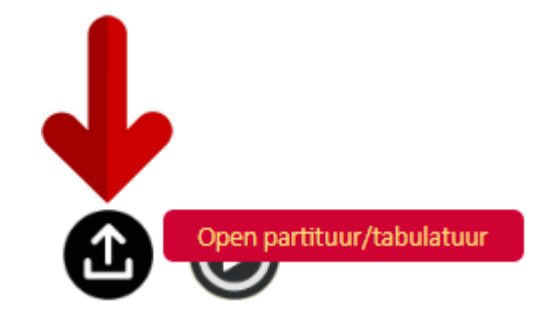

| Naai | m                                           | Grootte | Gewijzigd op   |
|------|---------------------------------------------|---------|----------------|
|      | 20 Complete Blues Solo's                    |         | 5-6-2025 07:58 |
|      | 23 Blues Licks in de CAGED Shapes           |         | 5-6-2025 07:58 |
|      | 27 Blues Licks                              |         | 5-6-2025 07:58 |
| •••  |                                             |         |                |
| 1    | Diverse Artiesten - 25 Top Metal Songs      |         | 5-6-2025 07:58 |
|      | Ed Sheeran - 12 Songs                       |         | 5-6-2025 07:58 |
|      | Fred Sokolow's Blues for Fingerstyle Guitar |         | 5-6-2025 07:58 |
|      | Metallica - 36 Favoriete Songs              |         | 5-6-2025 07:58 |
|      | Scott Henderson's Blues Gitaar Collectie    |         | 5-6-2025 07:58 |

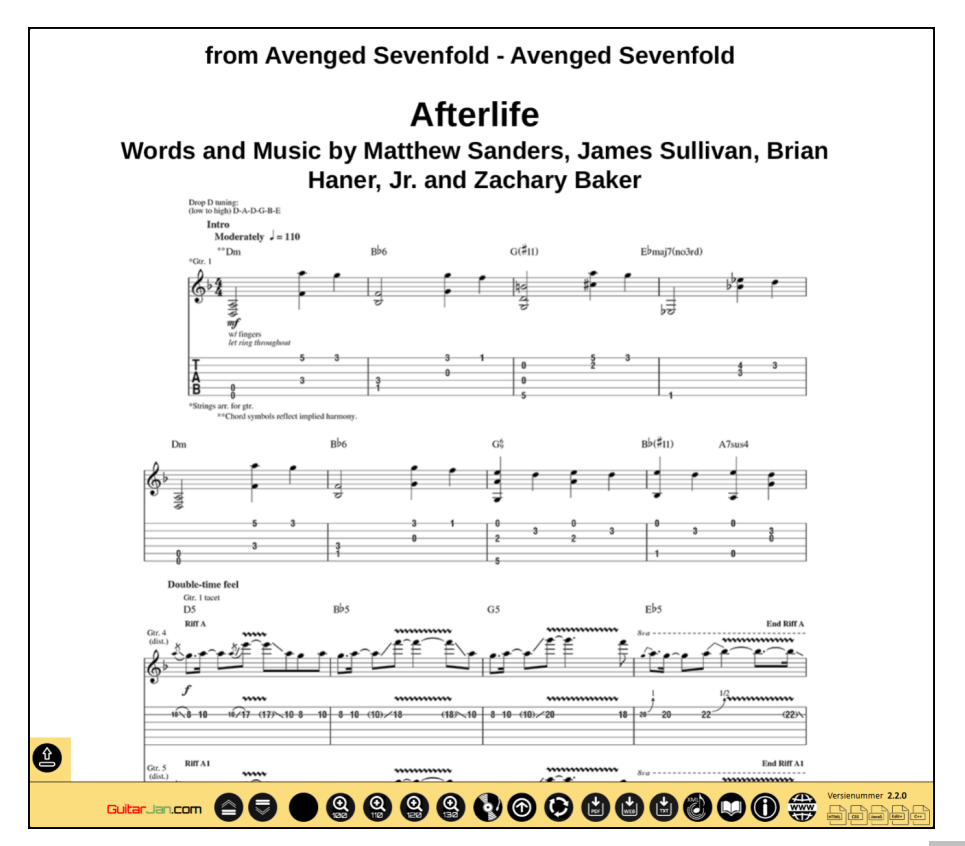

# Stap 3: Navigeren

Stap 4: Openen

# Partituren/tabulaturen (.MusicXML / GJmusX bestand)

# Waar?

\GuitarJan SCROLLZ\Partituren popmuziek [musicxml]\\*.**musicxml** \GuitarJan SCROLLZ\TabsPro Historisch Archief 2018-2024\\***.musicxml** 

Stap 1: Menubalk

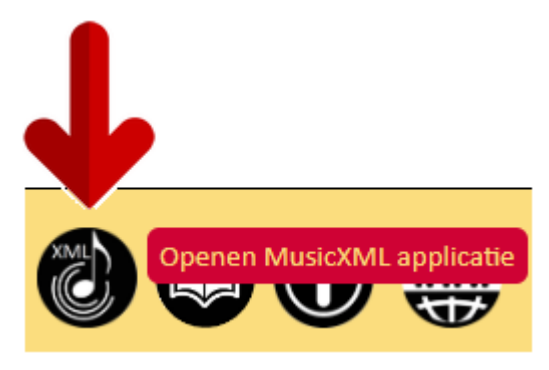

Stap 2: Keuzeknop

Kies MusicXML bestand

| Stap | 3: | Nav | igeren |
|------|----|-----|--------|
|------|----|-----|--------|

| Naam                                   | Grootte | Gewijzigd op   |
|----------------------------------------|---------|----------------|
| Catalogus                              |         | 5-6-2025 07:58 |
| 📒 E-boeken songbook                    |         | 4-5-2025 12:15 |
| 🧮 E-boeken support                     |         | 5-6-2025 07:58 |
| 🚞 Partituren klassieke muziek [gjmx]   |         | 5-6-2025 07:58 |
| Partituren klassieke muziek [musicxml] |         | 4-5-2025 12:18 |
| 🚞 Partituren popmuziek [gjmx]          |         | 5-6-2025 07:58 |
| Partituren popmuziek [musicxml]        |         | 5-6-2025 07:59 |
| TabsPro Historisch Archief 2018-2024   |         | 5-6-2025 08:02 |

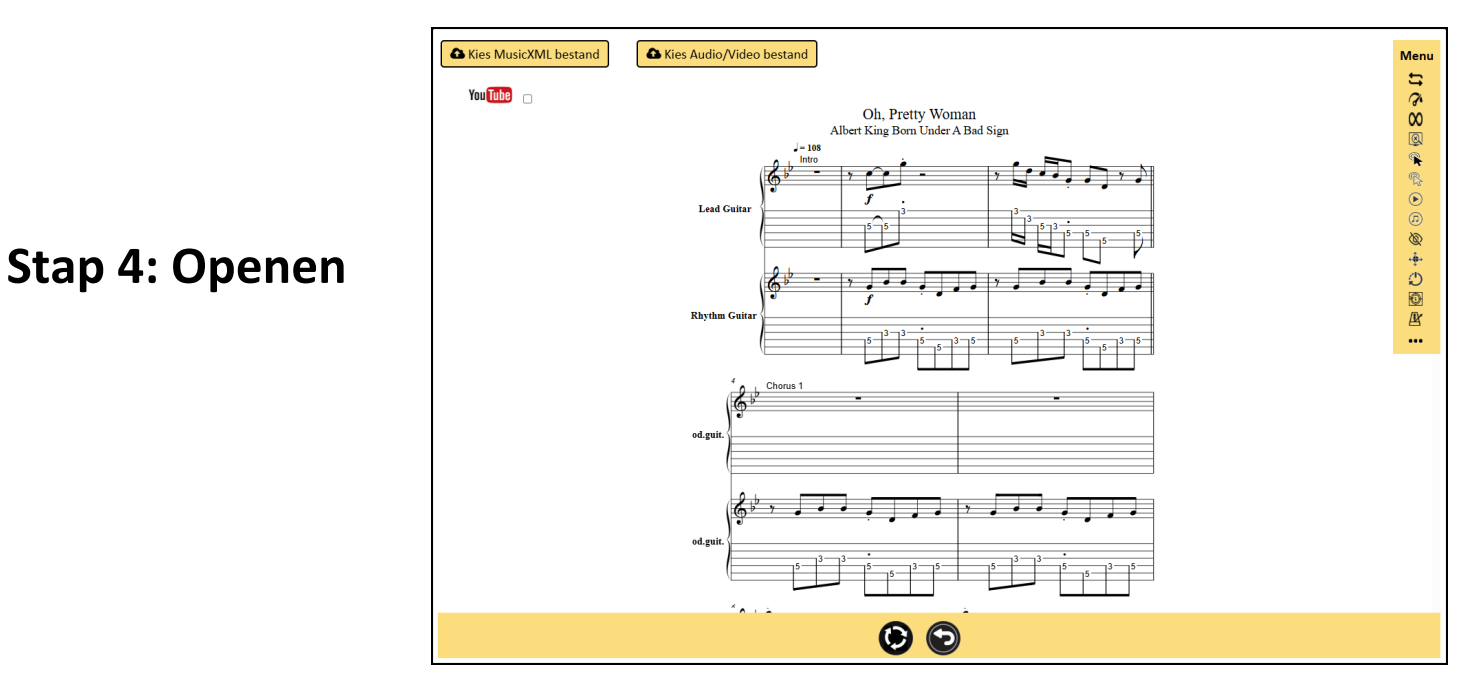

# Songs met akkoorden (.GJCH bestand)

# Waar?

\GuitarJan SCROLLZ\Partituren klassieke muziek [gjmx]\\*.GJMX \GuitarJan SCROLLZ\Partituren popmuziek [gjmx]\\*.GJMX \GuitarJan SCROLLZ\Partituren popmuziek [gjmx]\\*.GJMX \GuitarJan SCROLLZ\TabsPro Historisch Archief 2018-2024\\*.GJMX

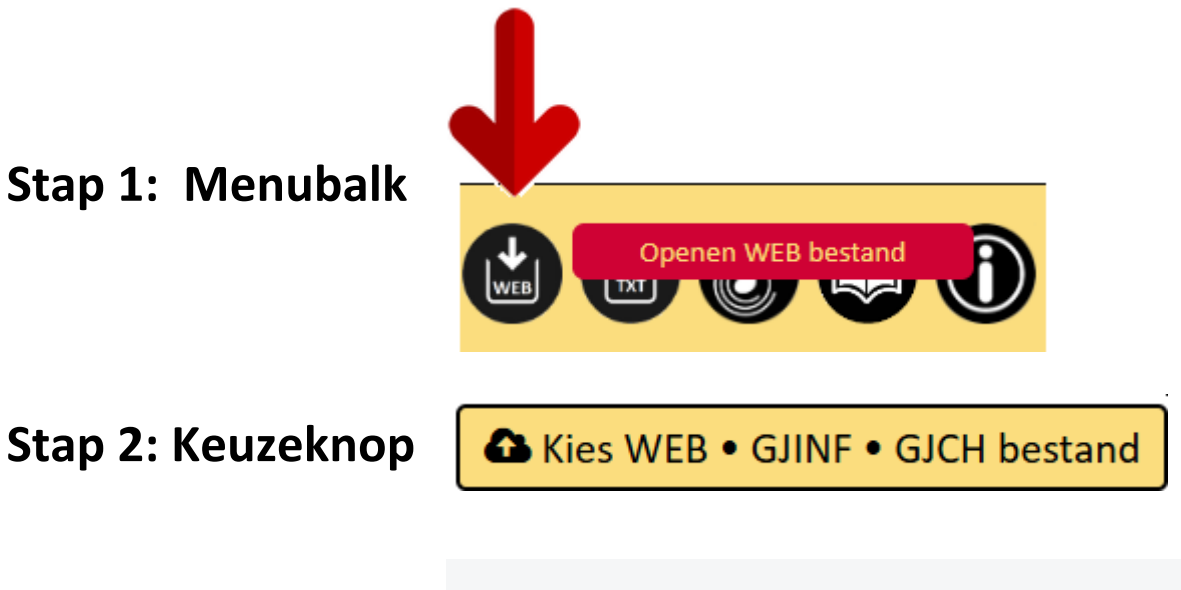

## Stap 3: Navigeren

| Naam                              | Grootte | Gewijzigd op    |
|-----------------------------------|---------|-----------------|
| 📒 Catalogus                       |         | 25-5-2025 22:38 |
| 🚞 E-boeken songbook               |         | 22-5-2025 23:01 |
| 늘 Partituren popmuziek [gjch]     |         | 25-5-2025 22:38 |
| 늘 Partituren popmuziek [gjmx]     |         | 22-5-2025 23:02 |
| 🚞 Partituren popmuziek [musicxml] |         | 22-5-2025 23:03 |

# Stap 4: Openen

| Kies WEB • GJINF • GJCH bestand                                                                                                    | of the second                                                                                                    |
|----------------------------------------------------------------------------------------------------|----------------------------------------------------------------------------------------------------|
| So Much Trouble in the World Today<br>Bob Marley & the Wailers<br>1979                                                                                                    | Toonsoort : A Mineur<br>Stemming : E A D G B E<br>Capo<br>(open akkoorden) : Geen<br>BPM gemidded : 80                                                                                                    |
| [Intro]                                                                                                    |                                                                                                    |
| Am Dm Em (x2)                                                                                                    | <u>GuitarJan.com</u>                                                                                                    |
| [Chorum 1]<br>An So much trouble in the world,<br>An An So much trouble in the world.                                                                                                    | Belangrijkste akkoorden<br>A Mineur D Mineur E Mineur F Majeur 7<br>• • • • • • • • • • • • • • • • • • •                                                                                                     |
| [Verse 1]<br>An Description of the second of the second of th | F Majeur 9 G Majeur 9<br>7 000<br>7 000<br>5 000<br>5 0000<br>5 0000<br>5 000<br>5 000<br>5 000<br>5 000<br>5 000 |
| An F En<br>You see men sailing on their ego trips,<br>An<br>Saist off on their space ships F En<br>F En<br>Hillion slies from reality,<br>F En<br>No care for you, no care for me.                                                                                                    |                                                                                                    |
| [Charus 2]<br>Am De Em<br>So much trouble in the world,<br>Am De Em<br>So much trouble in the world. All you gotta do                                                                                                    |                                                                                                    |
| [prioge]                                                                                                    |                                                                                                    |
| An an an an an an an an an an an an an an                                                                                                    |                                                                                                    |
| 6 6 6 6 8 8                                                                                                    |                                                                                                    |

# Audio bestanden (.MP3/.MP4 bestand) • methode 1

# Waar?

\GuitarJan SCROLLZ\Partituren popmuziek [gjch]\\***.\*.MP3** \GuitarJan SCROLLZ\TabsPro Historisch Archief 2018-2024\\***.MP3** 

# Stap 1: Menubalk Stap 2: Keuzeknop

Stap 3: Navigeren

Stap 4: selecteren

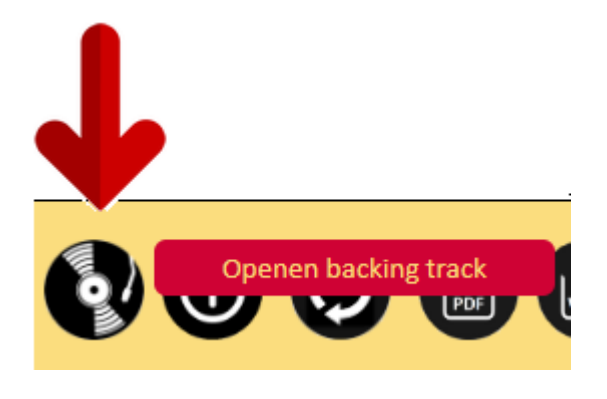

| Naam                                                              | Grootte | Gewijzigd op   |
|-------------------------------------------------------------------|---------|----------------|
| 늘 11 Reggae & Ska Solo's met Backing Tracks [gjmx + mp3]          |         | 5-6-2025 07:59 |
| 늘 12 Golden Oldies Solo's met Backing Tracks [gjmx + mp3]         |         | 5-6-2025 07:59 |
| 늘 45 Popmuziek Solo's met Backing Tracks [gjmx + mp3]             |         | 5-6-2025 08:02 |
| 늘 51 Funk, Disco & Soul Solo's met Backing Tracks [gjmx + mp3]    |         | 5-6-2025 08:03 |
| 늘 213 Artiesten Blues-Rock Solo's met Backing Tracks [gjmx + mp3] |         | 5-6-2025 08:00 |
| 늘 350 Popsongs met Akkoorden + Video's [gjch + mp4]               |         | 5-6-2025 08:02 |
| 늘 1440 Pop, Metal, Heavy Metal Partituren [pdf]                   |         | 5-6-2025 08:00 |

| Naam                                    | Grootte   | Gewijzigd op    | Туре            |
|-----------------------------------------|-----------|-----------------|-----------------|
| LEES DIT EERST!.gjinf                   | 2.715 kB  | 6-5-2025 10:18  | GJINF-bestand   |
| 🗋 3 Doors Down - Landing in London.gjmx | 2.597 kB  | 5-5-2025 16:11  | GJMX-bestand    |
| 🚥 3 Doors Down - Landing In London.mp3  | 6.355 kB  | 26-7-2021 09:55 | AIMP: MPEG Laye |
| 🗋 3 Doors Down - The Road I'm On.gjmx   | 744 kB    | 5-5-2025 16:21  | GJMX-bestand    |
| 🚥 3 Doors Down - The Road Im On.mp3     | 5.846 kB  | 26-7-2021 09:55 | AIMP: MPEG Laye |
| 🗋 3 Doors Down - When I'm Gone.gjmx     | 2.825 kB  | 5-5-2025 16:20  | GJMX-bestand    |
| 🚥 3 Doors Down - When Im Gone.mp3       | 9.991 kB  | 17-8-2021 19:28 | AIMP: MPEG Laye |
| Alice In Chains - Nutshell.gjmx         | 872 kB    | 5-5-2025 16:26  | GJMX-bestand    |
| 🚥 Alice In Chains - Nutshell.mp3        | 10.429 kB | 28-6-2021 20:16 | AIMP: MPEG Laye |
| 🗋 Allman Brothers Band - Melissa.gjmx   | 571 kB    | 5-5-2025 17:06  | GJMX-bestand    |

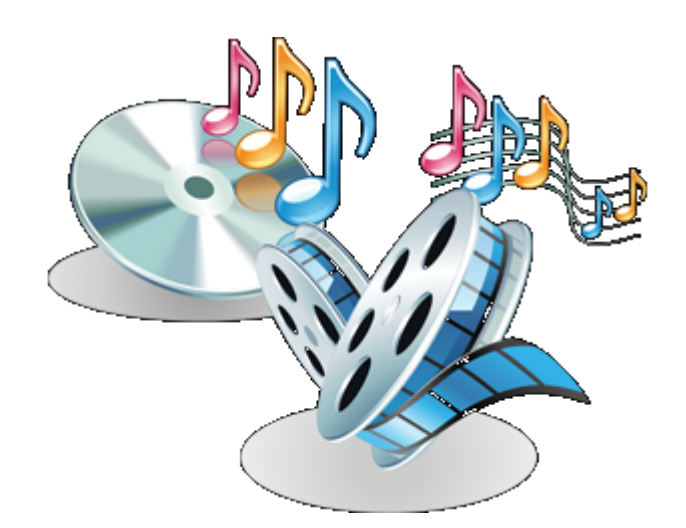

# Audio bestanden (.MP3/.MP4 bestand) • methode 2

# Waar?

\GuitarJan SCROLLZ\Partituren popmuziek [gjch]\\***.\*.MP3** \GuitarJan SCROLLZ\TabsPro Historisch Archief 2018-2024\\***.MP3** 

Stap 1: Menubalk

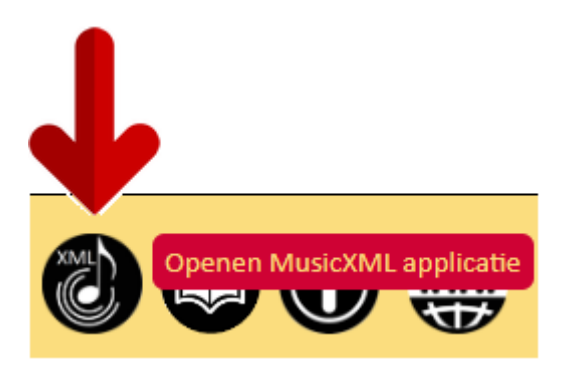

Stap 2: Keuzeknop

🏠 Kies Audio/Video bestand

# Stap 3: Navigeren

| Naam                                                              | Grootte | Gewijzigd op   |
|-------------------------------------------------------------------|---------|----------------|
| 늘 11 Reggae & Ska Solo's met Backing Tracks [gjmx + mp3]          |         | 5-6-2025 07:59 |
| 늘 12 Golden Oldies Solo's met Backing Tracks [gjmx + mp3]         |         | 5-6-2025 07:59 |
| 늘 45 Popmuziek Solo's met Backing Tracks [gjmx + mp3]             |         | 5-6-2025 08:02 |
| 늘 51 Funk, Disco & Soul Solo's met Backing Tracks [gjmx + mp3]    |         | 5-6-2025 08:03 |
| 늘 213 Artiesten Blues-Rock Solo's met Backing Tracks [gjmx + mp3] |         | 5-6-2025 08:00 |
| 늘 350 Popsongs met Akkoorden + Video's [gjch + mp4]               |         | 5-6-2025 08:02 |
| 🚞 1440 Pop, Metal, Heavy Metal Partituren [pdf]                   |         | 5-6-2025 08:00 |

| Stap | 4: | se | lecte | ren |
|------|----|----|-------|-----|
|------|----|----|-------|-----|

| Naam                                    | Grootte   | Gewijzigd op    | Туре            |
|-----------------------------------------|-----------|-----------------|-----------------|
| LEES DIT EERST!.gjinf                   | 2.715 kB  | 6-5-2025 10:18  | GJINF-bestand   |
| 🗋 3 Doors Down - Landing in London.gjmx | 2.597 kB  | 5-5-2025 16:11  | GJMX-bestand    |
| 🚥 3 Doors Down - Landing In London.mp3  | 6.355 kB  | 26-7-2021 09:55 | AIMP: MPEG Laye |
| 📄 3 Doors Down - The Road I'm On.gjmx   | 744 kB    | 5-5-2025 16:21  | GJMX-bestand    |
| 嗮 3 Doors Down - The Road Im On.mp3     | 5.846 kB  | 26-7-2021 09:55 | AIMP: MPEG Laye |
| 🗋 3 Doors Down - When I'm Gone.gjmx     | 2.825 kB  | 5-5-2025 16:20  | GJMX-bestand    |
| 🚥 3 Doors Down - When Im Gone.mp3       | 9.991 kB  | 17-8-2021 19:28 | AIMP: MPEG Laye |
| Alice In Chains - Nutshell.gjmx         | 872 kB    | 5-5-2025 16:26  | GJMX-bestand    |
| 👐 Alice In Chains - Nutshell.mp3        | 10.429 kB | 28-6-2021 20:16 | AIMP: MPEG Laye |
| Allman Brothers Band - Melissa.gjmx     | 571 kB    | 5-5-2025 17:06  | GJMX-bestand    |

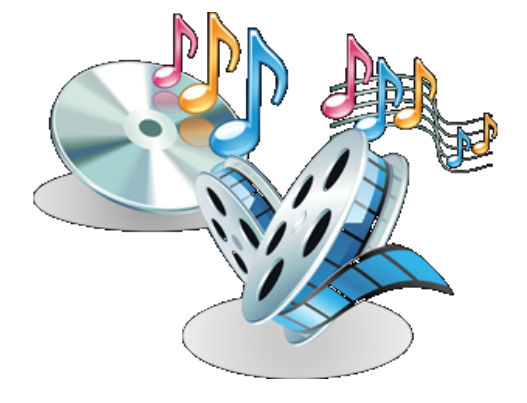

# Video bestanden (.MP4 bestand) • methode 1

# Waar?

\GuitarJan SCROLLZ\TabsPro Historisch Archief 2018-2024\\*.MP4

# Stap 1: Menubalk Stap 2: Keuzeknop

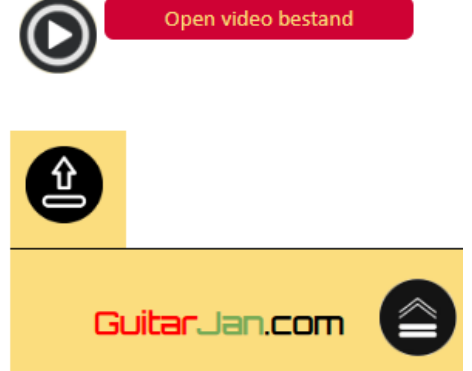

# Stap 3: Navigeren

| Naam                                                              | Grootte | Gewijzigd op   |
|-------------------------------------------------------------------|---------|----------------|
| 늘 11 Reggae & Ska Solo's met Backing Tracks [gjmx + mp3]          |         | 5-6-2025 07:59 |
| 늘 12 Golden Oldies Solo's met Backing Tracks [gjmx + mp3]         |         | 5-6-2025 07:59 |
| 늘 45 Popmuziek Solo's met Backing Tracks [gjmx + mp3]             |         | 5-6-2025 08:02 |
| 늘 51 Funk, Disco & Soul Solo's met Backing Tracks [gjmx + mp3]    |         | 5-6-2025 08:03 |
| 늘 213 Artiesten Blues-Rock Solo's met Backing Tracks [gjmx + mp3] |         | 5-6-2025 08:00 |
| 늘 350 Popsongs met Akkoorden + Video's [gjch + mp4]               |         | 5-6-2025 08:02 |
| 1440 Pop. Metal, Heavy Metal Partituren Indfl                     |         | 5-6-2025 08:00 |

il, Heavy Metal Partituren [pdf]

| Naam                               | Grootte   | Gewijzigd op    |
|------------------------------------|-----------|-----------------|
| LEES DIT EERST!.gjinf              | 2.726 kB  | 12-5-2025 22:07 |
| 📄 10 CC - Donna.gjch               | 429 kB    | 12-5-2025 18:51 |
| 📥 10 CC - Donna.mp4                | 9.425 kB  | 22-7-2023 08:10 |
| 📄 10 CC - Dreadlock Holiday.gjch   | 653 kB    | 12-5-2025 18:52 |
| 📥 10 CC - Dreadlock Holiday.mp4    | 44.522 kB | 22-7-2023 08:10 |
| 📋 10 CC - Good Morning Judge.gjch  | 409 kB    | 12-5-2025 18:52 |
| 📥 10 CC - Good Morning Judge.mp4   | 20.542 kB | 22-7-2023 08:11 |
| 📄 10 CC - I'im Not in Love.gjch    | 580 kB    | 12-5-2025 18:52 |
| 📥 10 CC - I'im Not in Love.mp4     | 12.575 kB | 22-7-2023 08:09 |
| Abyssinians - Satta Massagana.gich | 609 kB    | 12-5-2025 18:52 |

# Stap 4: selecteren

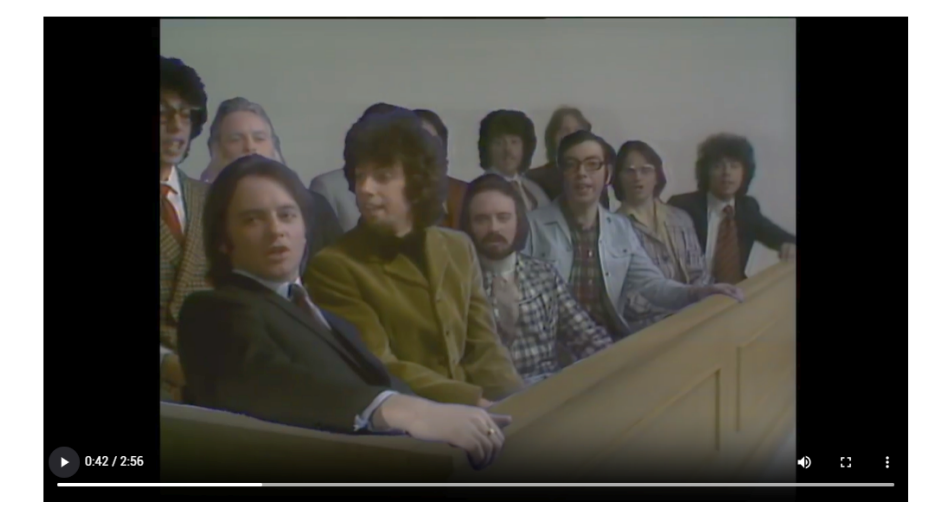

# Video bestanden (.MP4 bestand) • methode 2

# Waar?

\GuitarJan SCROLLZ\TabsPro Historisch Archief 2018-2024\\*.MP4

Stap 1: Menubalk

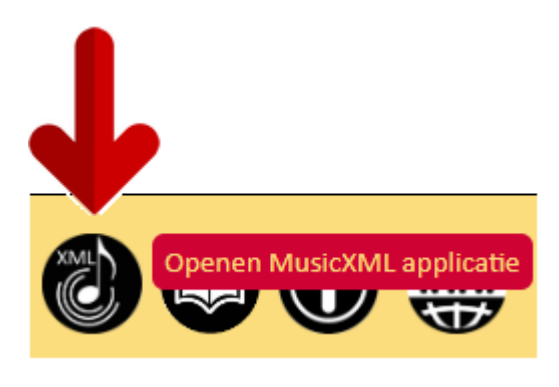

Stap 2: Keuzeknop

A Kies Audio/Video bestand

# Stap 3: Navigeren

# Stap 4: selecteren

| Naam                                                            | 0         | Grootte   | Gewijzigd op   |
|-----------------------------------------------------------------|-----------|-----------|----------------|
| 🚞 11 Reggae & Ska Solo's met Backing Tracks [gjmx + mp3]        |           |           | 5-6-2025 07:59 |
| 12 Golden Oldies Solo's met Backing Tracks [gjmx + mp3]         |           |           | 5-6-2025 07:59 |
| 45 Popmuziek Solo's met Backing Tracks [gjmx + mp3]             |           |           | 5-6-2025 08:02 |
| 51 Funk, Disco & Soul Solo's met Backing Tracks [gjmx + mp3]    |           |           | 5-6-2025 08:03 |
| 213 Artiesten Blues-Rock Solo's met Backing Tracks [gjmx + mp3] |           |           | 5-6-2025 08:00 |
| 350 Popsongs met Akkoorden + Video's [gjch + mp4]               |           |           | 5-6-2025 08:02 |
| 1440 Pop, Metal, Heavy Metal Partituren [pdf]                   |           |           | 5-6-2025 08:00 |
|                                                                 |           |           |                |
| 🗋 Clash - Rock the Casbah.gjch                                  | 711 kB    | 3 12-5-2  | 025 18:52      |
| 📥 Clash - Rock the Casbah.mp4                                   | 23.246 kB | 3 20-8-2  | 023 08:45      |
| 🗋 Clouseau - Daar Gaat Ze.gjch                                  | 586 kB    | 3 12-5-2  | 025 20:41      |
| 🛓 Clouseau - Daar Gaat Ze.mp4                                   | 29.008 kB | 3 2-2-20  | 22 09:33       |
| Coldplay - Clocks.gjch                                          | 548 kB    | 3 12-5-2  | 025 20:41      |
| 🛓 Coldplay - Clocks.mp4                                         | 48.148 kE | 3 29-11-3 | 2020 14:12     |
| 🗋 Coldplay - Talk.gjch                                          | 593 kB    | 3 12-5-2  | 025 18:52      |
| 📥 Coldplay - Talk.mp4                                           | 23.304 kB | 3 20-8-2  | 023 14:30      |
| 🗋 Collins, Phil - Groovy Kind of Love.gjch                      | 521 kB    | 3 12-5-2  | 025 18:52      |
| 📥 Collins, Phil - Groovy Kind of Love.mp4                       | 11.441 kB | 3 20-8-2  | 023 14:31      |
| 🗋 Collins, Phil - In The Air Tonight.gjch                       | 639 kB    | 3 12-5-2  | 025 20:41      |
| 📥 Collins, Phil - In The Air Tonight.mp4                        | 10.597 kB | 3 11-2-2  | 021 14:01      |

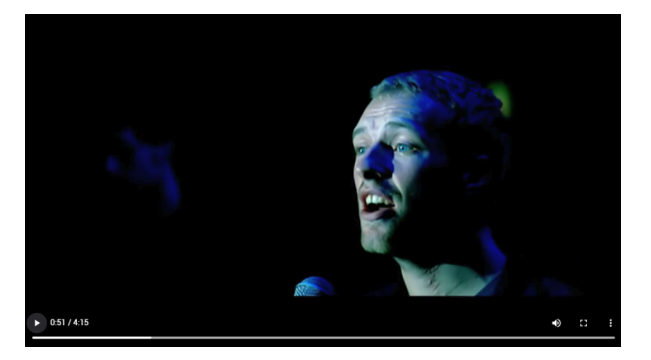

# **Tekstbestanden (.TXT bestand)**

# Waar?

\GuitarJan SCROLLZ\Partituren popmuziek [musicxml]\\*.TXT

Stap 1: Menubalk

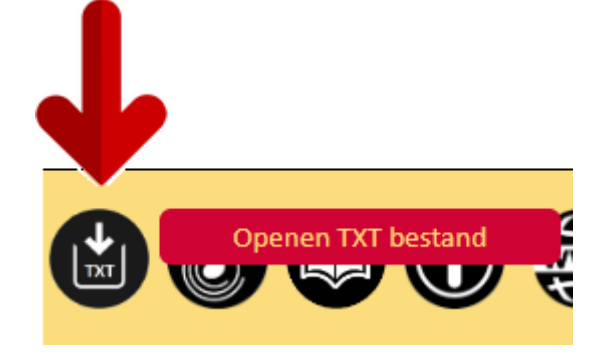

Stap 2: Keuzeknop

Kies TXT bestand

## Stap 3: Navigeren

Stap 4: Selecteren

| Naam                                     | Grootte | Gewijzigd op   |
|------------------------------------------|---------|----------------|
| 늘 Catalogus                              |         | 5-6-2025 07:58 |
| 📒 E-boeken songbook                      |         | 4-5-2025 12:15 |
| 늘 E-boeken support                       |         | 5-6-2025 07:58 |
| 늘 Partituren klassieke muziek [gjmx]     |         | 5-6-2025 07:58 |
| 늘 Partituren klassieke muziek [musicxml] |         | 4-5-2025 12:18 |
| 늘 Partituren popmuziek [gjmx]            |         | 5-6-2025 07:58 |
| Partituren popmuziek [musicxml]          |         | 5-6-2025 07:59 |
| TabsPro Historisch Archief 2018-2024     |         | 5-6-2025 08:02 |

| Naam                         | Grootte | Gewijzigd op   |
|------------------------------|---------|----------------|
| 늘 Rock • Hardrock Archief 3  |         | 5-6-2025 07:59 |
| 📒 Rock • Hardrock Archief 4  |         | 5-6-2025 07:59 |
| 📒 Rock • Hardrock Archief 5  |         | 5-6-2025 07:59 |
| Rock • Hardrock Archief 6    |         | 5-6-2025 07:59 |
| Rock • Hardrock Archief 7    |         | 5-6-2025 07:59 |
| 📒 Rock • Hardrock Archief 8  |         | 5-6-2025 07:59 |
| 📒 Rock • Hardrock Archief 9  |         | 5-6-2025 07:59 |
| 📒 Rock • Hardrock Archief 10 |         | 5-6-2025 07:59 |
| Rock • Hardrock Archief 11   |         | 5-6-2025 07:59 |

Stap 5: Openen

| Badfinger - Day After Day                        |
|--------------------------------------------------|
| Badfinger - Without You                          |
| Band (The) - The Night They Drove Old Dixie Down |
| Band (The) - The Weight                          |
| Bare Naked Ladies - Pinch Me                     |
| Barenaked Ladies - Alcohol                       |
| Barenaked Ladies - It's All been Done            |
| Barenaked Ladies - One Week                      |
| Bat Country - Poison Nr 9                        |
| Battleaxe - Blockade                             |
| Battleaxe - Das Boot                             |
| Battleaxe - The Emittence Of Cowards             |
| Battleaxe - Voyage Of The Mighty Longship        |

# E-boeken "Songboek" en "Support" (.PDF bestand)

# Waar?

\GuitarJan SCROLLZ\E-boeken songbook\\*.PDF \GuitarJan SCROLLZ\E-boeken support\\*.PDF

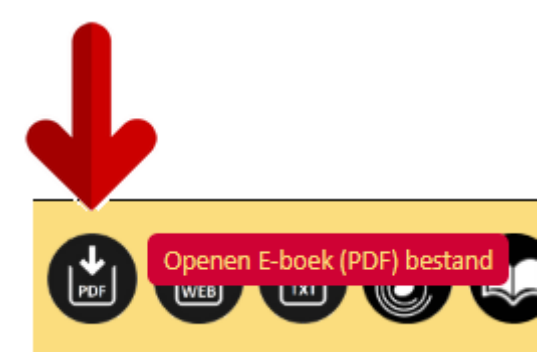

Stap 2: Keuzeknop

Stap 1: Menubalk

🏠 Kies E-boek (PDF) bestand

Stap 3: Navigeren

| Naam                                                           | Grootte   | Gewijzigd op    |
|----------------------------------------------------------------|-----------|-----------------|
| 🖶 GuitarJan.Com • Scrollz Support - Akkoorden Basis.pdf        | 32.100 kB | 21-4-2025 15:26 |
| 🖶 GuitarJan.Com • Scrollz Support - Fingerpicking & Capo.pdf   | 48.815 kB | 4-5-2025 10:34  |
| 🖶 GuitarJan.Com • Scrollz Support - Toonladders Oefeningen.pdf | 4.695 kB  | 27-4-2025 22:48 |
| 🚔 GuitarJan.Com • Scrollz Support • Toonladders Basis.pdf      | 42.755 kB | 21-4-2025 20:20 |
|                                                                |           |                 |

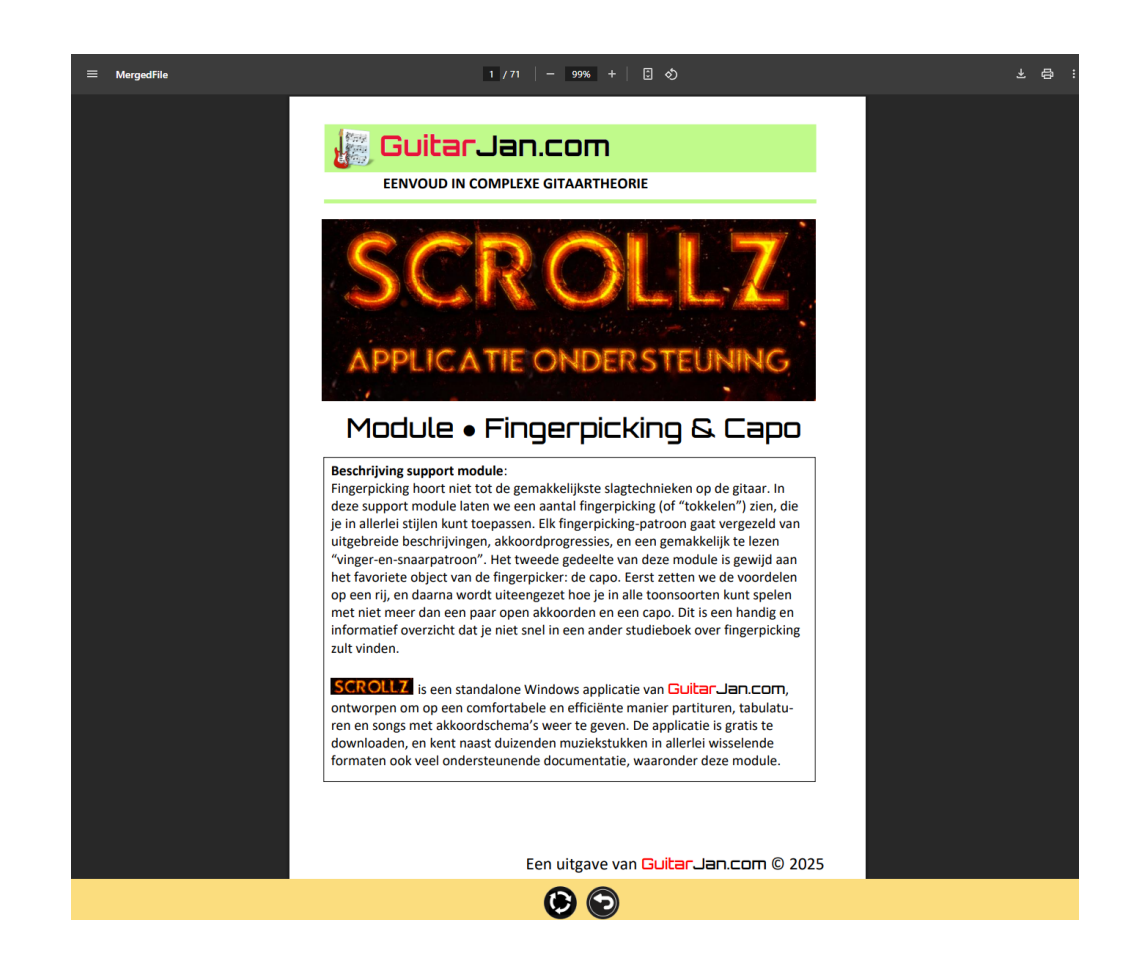

# Stap 4: Openen

# Tot slot

Zoals gebruikelijk is met nieuwe programma's, zal het wat tijd en oefening vragen om met Scrollz en de bijbehorende downloadsecties op de website, om te leren gaan. Er is een overweldigende hoeveelheid muziek- en muziektheorie-georiënteerde software beschikbaar, dus even doorbijten, en je bouwt een ongekend grote, en vooral erg handig te gebruiken, muzikale bibliotheek op.

De ontwikkeling van deze online applicatie gaat maar door, verfijningen zijn op komst, en het zal niet bij versienummer **2.2.0** van de Scrollz applicatie blijven. Dat betekent dat je de website goed in de gaten moet houden, of zorgen dat je jezelf registreert voor de mailing lijst, dan krijg je **altijd** bericht als er aanpassingen, updates of uitbreidingen zijn, zie de website **GuitarJan.com**.

Vanaf 2025 zal Scrollz in ieder geval het kernprogramma zijn voor **Songs & Solo's** die je wilt spelen, bestuderen, aanpassen of op welke manier dan ook naar je hand wilt zetten.

# SCROLLZ Core Module met satelliet programma's

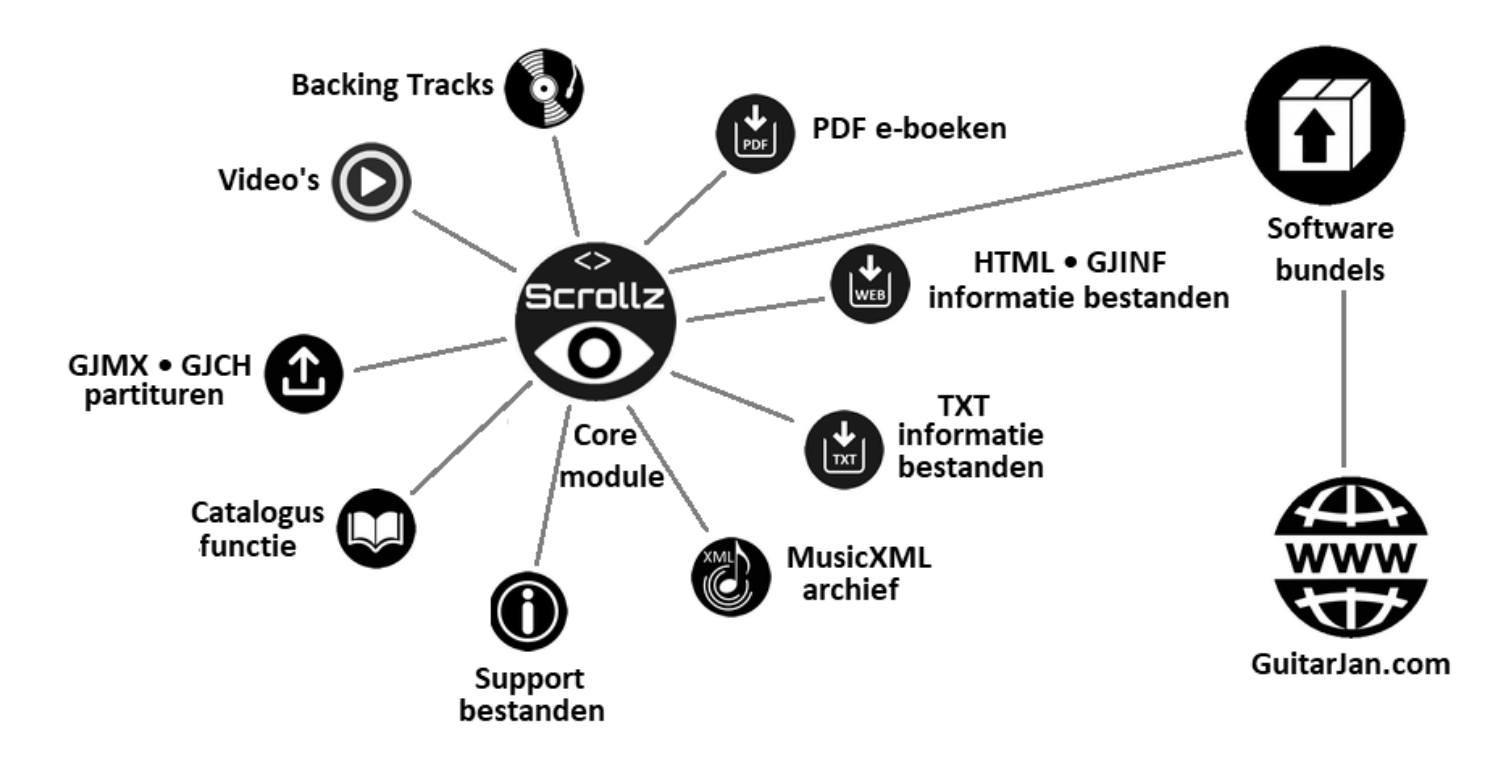

# GuitarJan.com bezoek onze website om:

#### Meer songs en solo's te spelen

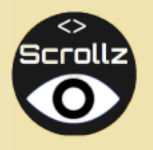

Dé online/offline applicatie om het beste uit je tabulatuur, akkoordspel of ondersteunende theorie te halen.

#### En verder nog:

- Gitaar & Gear | Praktijk | Akkoordprogressies Barré Shapes
- Gitaar & Gear | Praktijk | Ritmesectie oefeningen Audio VoX-training
- Gitaar & Gear | Praktijk | Play Together | Modules: Blues Rock, Reggae, funk & Jazz
- Gitaar | Praktijk | Solo Master | Modules: Funk (Neo-Soul), (Smooth) Jazz, Latin & Ballads
- Muziekgenres | Blues (LICKZ app)
- Muziekgenres | Rock (CHORDZ app)
- Programma's & downloads | E-boeken

#### **Duizenden Backing tracks**

Backing & solo tracks | "JAMZ" Serie (12 modules)

#### De basgitaar leren kennen

- Basgitaar | Praktijk | Oefenvoorbeelden
- Basgitaar | Praktijk | V.o.X. Visuele training
- Basgitaar | Praktijk | Stijlvoorbeelden met audio
- Basgitaar | Praktijk | Basgitaar & ritemsectie
- Programma's & downloads | E-boeken

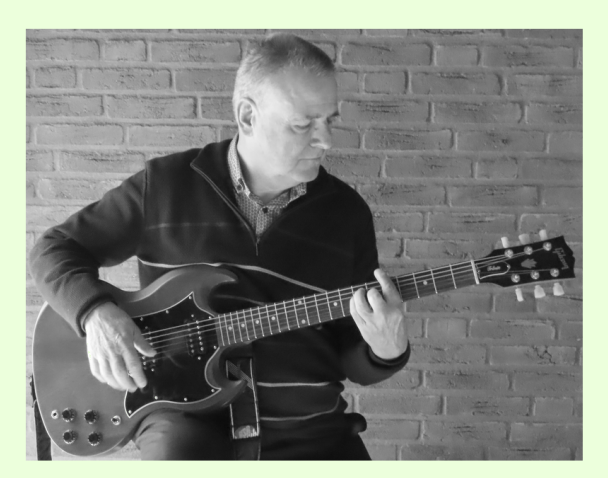

En vergeet niet de grote hoeveelheid eenvoudig toegankelijke muziektheorie, om je nog sneller en efficiënter naar je muzikale doelen te brengen.

Het materiaal voor de website van **GuitarJan.com** wordt onder redactie van **Jan van den Hogen** samengesteld. Hij is een pragmatisch denker, altijd zoekend naar de gemakkelijkste oplossingen en simpelste theoretische toepassingen binnen de complexe muziekliteratuur, zodat iedereen er van kan genieten.